# Instruction Manual PC 300

Waterproof Hand-held pH/Conductivity/TDS/Temperature Meter

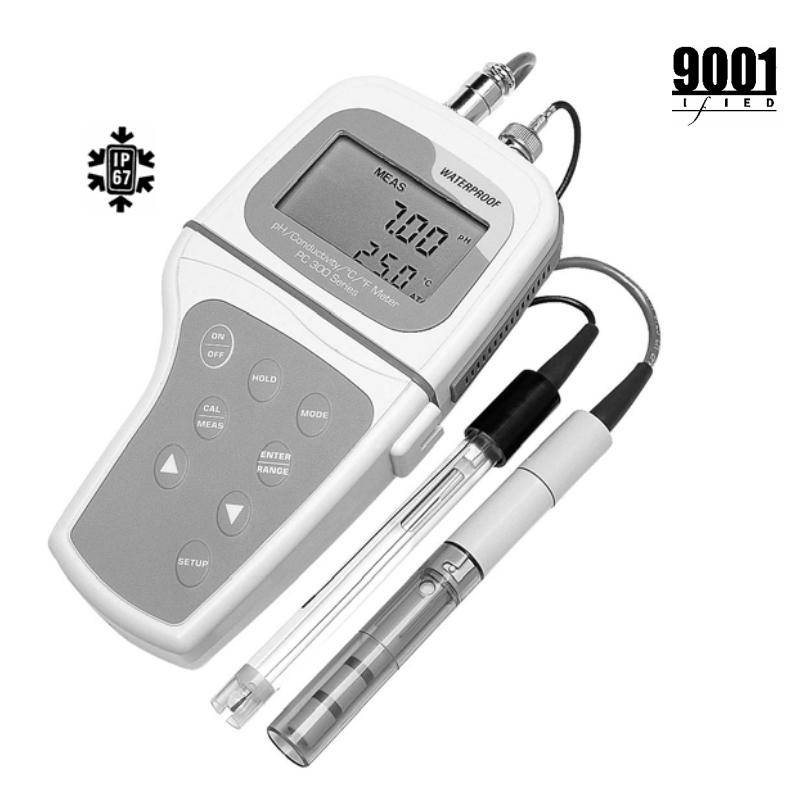

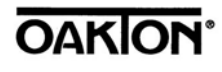

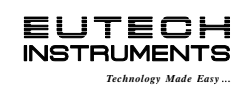

35631-00 68X248908

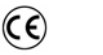

<u>IŞQ 9001</u>

Rev3 01/04

#### **Preface**

This manual serves to explain the use of the Waterproof PC 300 hand-held meter. It functions in two ways, firstly as a step by step guide to help you to operate the meter. Secondly, it serves as a handy reference guide. It is written to cover as many anticipated applications of the Waterproof PC 300 hand-held meter as possible. If there are doubts in the use of the PC 300, please do not hesitate to contact the nearest Eutech Instruments/ Oakton Instruments Authorized Distributor.

Eutech Instruments/ Oakton Instruments cannot accept any responsibility for damage or malfunction to the meter caused by improper use of the instrument.

The information presented in this manual is subject to change without notice as improvements are made, and does not represent a commitment on the part of Eutech Instruments Pte Ltd/ Oakton Instruments.

Copyright © Feb 2000 All rights reserved.

Eutech Instruments Pte Ltd/ Oakton Instruments

Rev3 01/04

# TABLE OF CONTENTS

| 1                                                                       | INTRODUCTION                                                                                                    | 1                                                        |
|-------------------------------------------------------------------------|----------------------------------------------------------------------------------------------------|----------------------------------------------------------|
| <u>2</u><br>2.1<br>22                                                   | DISPLAY AND KEYPAD FUNCTIONS<br>Display<br>Keynad                                                                                                    | 2<br>3                                                   |
| 2.2                                                                     |                                                                                                    | о<br>И                                                   |
| <u>3</u> .1<br>3.2                                                      | Inserting the Batteries<br>Probe Information                                                                                                    | 4<br>5                                                   |
| <b>4</b><br>4.1<br>4.2<br>4.3<br>4.4<br>4.5<br>4.6<br>4.7               | CALIBRATION<br>Important Information on Meter Calibration<br>Preparing the Meter for Calibration<br>pH Calibration<br>Conductivity Calibration<br>TDS Calibration<br>Calibration with Conductivity Standard and TDS factor<br>Temperature Calibration                                                                                                    | <b>7</b><br>7<br>8<br>8<br>11<br>14<br>15<br>16          |
| <u>5</u><br>5.1<br>5.2                                                  | MEASUREMENT<br>Taking pH Measurements<br>Taking Conductivity or TDS Measurement                                                                                                    | 18<br>18<br>22                                           |
| <u>6</u>                                                                | HOLD FUNCTION                                                                                                    | 28                                                       |
| <b>7</b><br>7.1<br>7.2<br>7.3<br>7.4<br>7.5<br>7.6<br>7.7<br>7.8<br>7.9 | Advanced SETUP FUNCTIONS<br>Advanced SETUP Mode Overview<br>P1.0: Viewing previous pH calibration data<br>P2.0: Viewing pH electrode data<br>P3.0: pH Measurement configuration<br>P4.0: Resetting to factory default settings (pH)<br>P5.0: Viewing Previous Conductivity Calibration data<br>P6.0: Viewing Conductivity Probe Data<br>P7.0: Conductivity or TDS Measurement Configuration<br>P8.0 Temperature | 29<br>31<br>34<br>35<br>36<br>40<br>41<br>42<br>43<br>47 |
| <u>8</u><br>8.1<br>8.2                                                  | PROBE CARE AND MAINTENANCE<br>pH Electrode care<br>Conductivity Electrode                                                                                                    | 50<br>50<br>52                                           |
| 9                                                                       |                                                                                                    | 53                                                       |
| <u>10</u>                                                               | ERROR MESSAGES                                                                                                    | 54                                                       |
| 11                                                                      | SPECIFICATIONS                                                                                                    | 55                                                       |
| <u>12</u>                                                               | ACCESSORIES                                                                                                    | 56                                                       |
| <u>13</u>                                                               | ADDENDUM 1: CONDUCTIVITY TO TDS CONVERSION FACTORS                                                                                                    | 58                                                       |
| <u>14</u>                                                               | ADDENDUM 2: CALCULATING TDS CONVERSION FACTORS                                                                                                    | 59                                                       |
| <u>15</u>                                                               | ADDENDUM 3: CALCULATING TEMPERATURE COEFFICIENTS                                                                                                    | 60                                                       |
| <u>16</u>                                                               | ADDENDUM 4: METER FACTORY DEFAULT SETTINGS                                                                                                    | 62                                                       |
| <u>17</u>                                                               | ADDENDUM 5: SELECTING USA OR NIST BUFFER SET IN P3.3                                                                                                    | 63                                                       |
| <u>18</u>                                                               | WARRANTY                                                                                                    | 64                                                       |
| 19                                                                      | RETURN OF ITEMS                                                                                                    | 65                                                       |

# **1** INTRODUCTION

Thank you for selecting the PC300 waterproof portable meter. This meter is a microprocessorbased instrument that is designed to be handy capable of allowing one-hand operation. It is capable of measuring pH, Conductivity, TDS and Temperature. It is completely WATERPROOF --- and it FLOATS!

This meter has many user-friendly features ---- all of which are completely accessible through the water-resistant membrane keypad. Your meter includes a conductivity electrode (cell constant K = 1.0) with built-in temperature sensor (Order Code: EC-CONSEN91W/ 35608-50), pH electrode (EC-FE72522-01B/ 35641-51) and batteries. Please read this manual thoroughly before operating your meter.

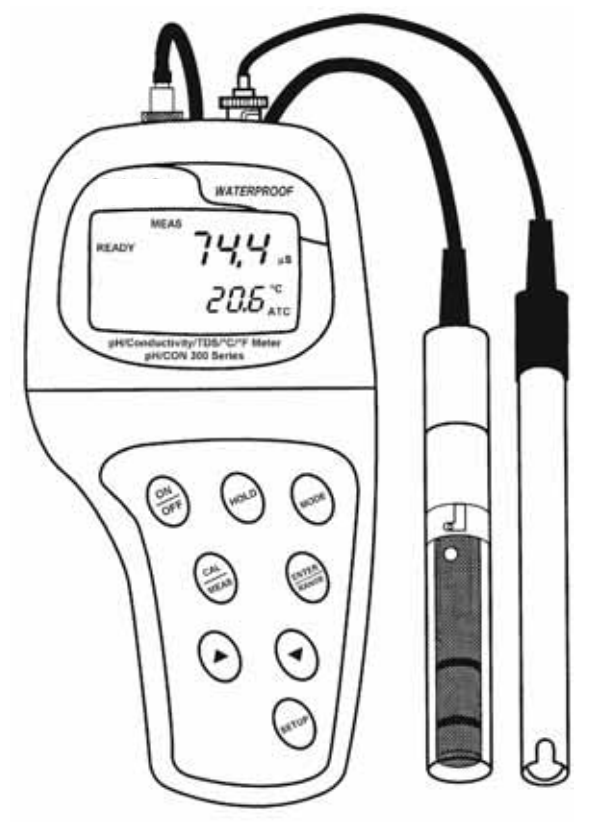

Figure 1: PC 300 meter

# 2 DISPLAY AND KEYPAD FUNCTIONS

#### 2.1 Display

The LCD has a primary and secondary display.

- The primary display shows the measured pH, conductivity or TDS.
- The secondary display shows the measured temperature.

The display also shows error messages, keypad functions and program functions.

See Figure 2.

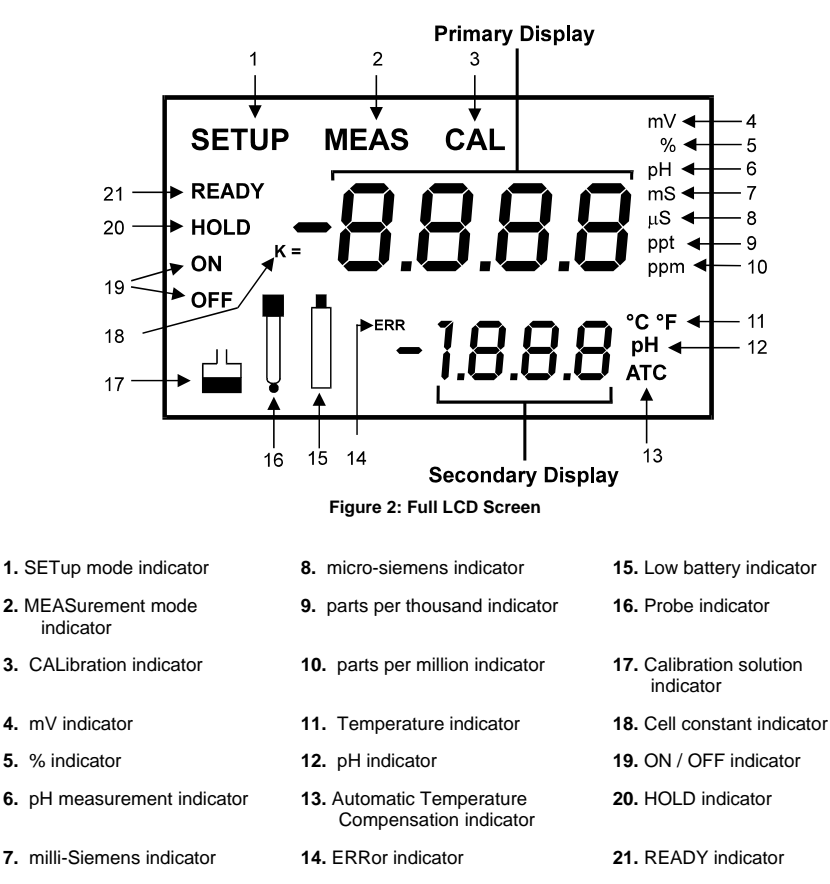

## 2.2 Keypad

The large membrane keypad makes the instrument easy to use. Each button, when pressed, has a corresponding graphic indicator on the LCD. See Figure 1. Some buttons have several functions depending on its mode of operation.

| Key              | Function                                                                                                    |  |
|------------------|----------------------------------------------------------------------------------------------------|--|
| ON/OFF           | Powers on and shuts off the meter. When you switch on the meter, the meter starts up<br>in the mode that you last switched off from. For example, if you shut the meter off in<br>conductivity measurement mode, the meter will be in conductivity measurement mode<br>when you switch the meter on. |  |
| HOLD             | Freezes the measured reading. To activate, press HOLD while in measurement mode. To release, press HOLD again.                                                                                                    |  |
| MODE             | Selects the measurement parameter. Press MODE to toggle between pH or TDS or<br>conductivity measurement mode.                                                                                                    |  |
| CAL/MEAS         | Toggles between Calibration and Measurement mode.                                                                                                    |  |
|                  | <ol> <li>If you are in pH measurement mode, press CAL/MEAS to enter pH calibration<br/>mode.</li> </ol>                                                                                                    |  |
|                  | <ol> <li>If you are in conductivity measurement mode, press CAL/MEAS to enter<br/>conductivity calibration mode.</li> </ol>                                                                                                    |  |
|                  | <ol> <li>If you are in TDS measurement mode, press CAL/MEAS to enter TDS<br/>measurement calibration mode.</li> </ol>                                                                                                    |  |
|                  | While in SETUP sub-menu, pressing CAL/MEAS once takes you out to the SETUP<br>main menu and pressing CAL/MEAS second time takes you directly into the<br>measurement mode.                                                                                                    |  |
| ENTER /<br>RANGE | ENTER function: Press to confirm values in Calibration mode and to confirm selections in SETUP mode.                                                                                                    |  |
|                  | RANGE function (for conductivity &TDS measurements only): Press to enter manual<br>ranging function. The MEAS indicator blinks while in manual ranging function.                                                                                                    |  |
| ▲ / ▼            | In Calibration mode:                                                                                                    |  |
|                  | During conductivity and TDS calibration, press to scroll through calibration values.                                                                                                    |  |
|                  | In SETUP mode:                                                                                                    |  |
|                  | Press to scroll through the setup subgroup programs.                                                                                                    |  |
| SETUP            | Takes you into the SETUP mode. This mode lets you customize meter preference and<br>defaults, view calibration, electrode offset data, adjust for temperature coefficient and<br>normalization temperature.                                                                                          |  |

# **3 PREPARATION**

#### 3.1 Inserting the Batteries

Four AAA batteries are included with your meter.

- Use a Philips screwdriver to remove the two screws holding the battery cover. See Figure 3 below.
- 2. Remove battery cover to expose batteries.
- 3. Insert batteries. Follow the diagram inside the cover for correct polarity.
- 4. Replace the battery cover into its original position using the two screws removed earlier.

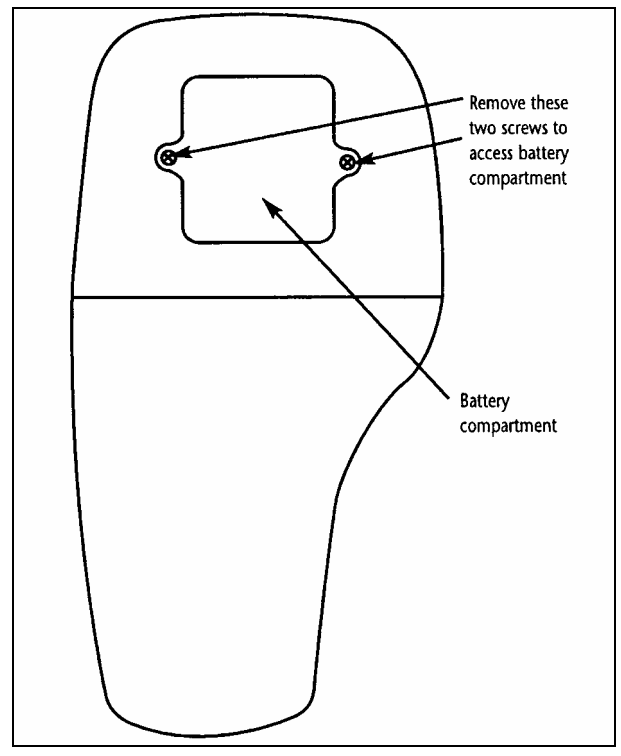

Figure 3 - Back panel of meter showing meter compartment

#### 3.2 **Probe Information**

Your meter includes two probes:

- pH electrode with BNC connector.
- conductivity/temperature probe with a notched 6-pin connector

# The temperature sensing element built into the conductivity probe will also compensate for pH readings as long as both probes are in your solution at the same time.

If you want to use a "3-in1" pH probe with a built-in temperature element, or if you want to use a separate temperature probe, you will need to disconnect the conductivity probe to allow for connection of the separate temperature sensor.

You can use any standard pH electrode with a BNC connector with this meter. Conductivity probes, "3-in-1" pH electrodes with a built-in temperature element, and temperature probes require a notched 6-pin connector (see Figure 4). For replacement probes, see the "Accessories" section.

**NOTE:** Keep connector dry and clean. Do not touch connector with soiled hands.

#### To connect the pH electrode:

- Slide the BNC connector of the probe over the BNC connector socket on the meter. Make sure the slots of the connector are in line with the posts of the socket. Rotate and push the connector clockwise until it locks.
- 2. To remove electrode, push and rotate the connector anti-clockwise. While holding onto the metal part of the connector, pull it away from the meter.

**CAUTION:** Do not pull on the probe cord or the probe wires might disconnect.

#### To connect the conductivity/temperature probe:

- 1. Line up the notch and 6 pins on the probe connector with the holes in the connector located on the top of the meter. Push down and screw the metal sleeve to lock the probe connector into place. See Figure 4.
- 2. To remove probe, unscrew the metal sleeve and slide up the probe connector. While holding onto metal sleeve, pull probe away from the meter.

NOTE: Follow the same directions to connect an optional separate temperature element.

CAUTION: Do not pull on the probe cord or the probe wires might disconnect.

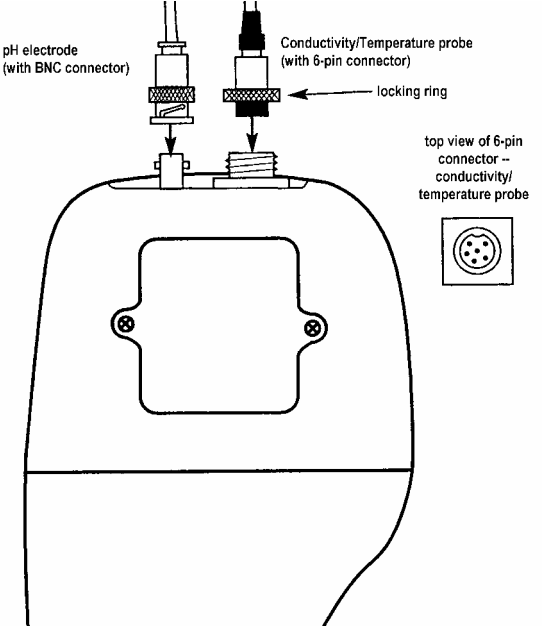

Figure 4: Connecting pH and conductivity/temperature probes

# 4 CALIBRATION

#### 4.1 Important Information on Meter Calibration

When you re-calibrate your meter, old calibration points are replaced on a "point-by-point" basis in pH, and on a "range-by-range" basis in conductivity.

For example:

- <u>pH:</u> if you previously calibrated your meter at pH 4.01, 7.00, and 10.01, and you re-calibrate at pH 7.00, the meter retains the old calibration data at pH 4.01 and pH 10.01.
- <u>Conductivity:</u> If you previously calibrated your conductivity meter at 1413  $\mu$ S in the 0 to 1999  $\mu$ S range and you re-calibrate at 1500  $\mu$ S (which is also in the 0 to 1999  $\mu$ S), the meter will replace the old calibration data (1413  $\mu$ S) in that range. The meter will retain all calibration data in other ranges.
- **TDS:** If you previously calibrated your conductivity meter at 300 ppm in the 0 to 999 ppm range and you re-calibrate at 500 ppm (which is also in the 0 to 999 ppm), the meter will replace the old calibration data (300 ppm) in that range. The meter will retain all calibration data in other ranges.

To view current calibration points:

- **pH:** Program P1.0 in the SETUP section
- Conductivity & TDS: Program P5.0 in the SETUP section

To completely re-calibrate your meter, or when you use a replacement probe, it is best to delete the old calibration data by re-setting the meter.

To reset the meter to its factory defaults:

- **pH:** Program P4.0 in the SETUP section
- Conductivity & TDS: Program P9.0 in the SETUP section

**NOTE:** Re-setting the meter will set meter to factory defaults. Conductivity and pH must be reset separately.

For directions on how to calibrate your meter:

- See section 4.3 for pH calibration.
- See section 4.4 for conductivity calibration.
- See section 4.4 for TDS calibration.
- See section 4.5 for Temperature calibration.

#### 4.2 Preparing the Meter for Calibration

Before starting calibration, make sure you are in the correct measurement mode. When you switch on the meter, the meter starts up in the measurement mode you shut it off in. For example, if you shut the meter off in pH measurement mode, the meter will come back into pH measurement mode when you switch the meter on.

#### 4.3 pH Calibration

NOTE: We recommend that you perform at least 2-point calibration using standard buffers that bracket (one above and one below) the expected sample range.

#### Preparing for pH calibration

This meter is capable of up to 5-point pH calibration to ensure accuracy across the entire pH range of the meter. Select from the following buffer options:

- pH 1.68, 4.01, 7.00, 10.01 and 12.45 (USA)
- pH 1.68, 4.01, 6.86, 9.18, 12.45 (NIST)

The meter automatically recognizes and calibrates to these standard buffer values, which makes pH calibration faster and easier.

Be sure to remove the protective electrode storage bottle or rubber cap of the electrode before calibration or measurement. If the electrode has been stored dry, wet the electrode in tap water for 10 minutes before calibrating or taking readings to saturate the pH electrode surface and minimize drift.

Wash your electrode in de-ionized water after use, and store in electrode storage solution. If storage solution is not available, use pH 4.01 or 7.00 buffer solution.

Do not reuse buffer solutions after calibration. Contaminants in the solution can affect the calibration and eventually the accuracy of the measurements. See Section on Accessories for information on our high-quality pH buffer solutions.

- If necessary, press the MODE key to select pH mode. The pH indicator appears in the upper right hand corner of the display.
- Rinse the probe thoroughly with de-ionized water or a rinse solution. Do not wipe the probe; this causes a build-up of electrostatic charge on the glass surface.
- Dip the probe into the calibration buffer. The end of the probe must be completely immersed into the sample. Stir the probe gently to create a homogeneous sample.
- **NOTE:** The temperature element is in the conductivity cell. For temperature compensated readings, dip the conductivity cell into the calibration buffer as well.
- Press CAL/MEAS to enter pH calibration mode. The CAL indicator will be shown. The primary display will show the measured reading while the smaller secondary display will indicate the pH standard buffer solution.
- Wait for the measured pH value to stabilize. See Figure 5.

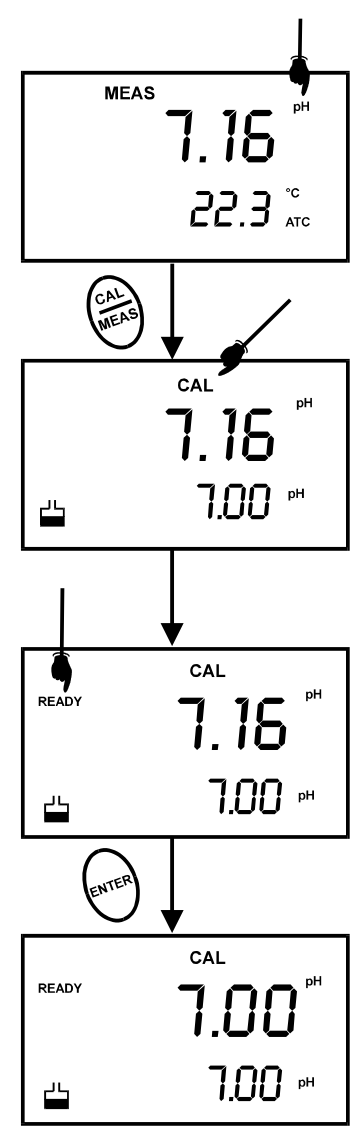

Figure 5 - pH Calibration

- Press ENTER to confirm calibration. The meter is now calibrated to the current buffer. The lower display scrolls through the remaining buffer options.
  - If you are performing multi-point calibration, go to step 7.
  - If you are performing one-point calibration, go to step 9.
- 7. Rinse the electrode with de-ionized water or in rinse solution, and place it in the next pH buffer.
- Follow steps 5 to 8 for additional calibration points. See Figure 6.
- When calibration is complete, press CAL/MEAS to return to pH measurement mode.

# <u>NOTES:</u> To exit from pH calibration mode without confirming calibration, DO NOT press ENTER in step 6. Press CAL/MEAS instead.

If the selected buffer value is not within  $\pm 1.0$  pH from the measured pH value: the electrode and buffer icon blink and the ERR annunciator appears in the lower left corner of the display. See Figure 7.

To limit the number of pH buffer values available during calibration, see SETUP section P3.2.

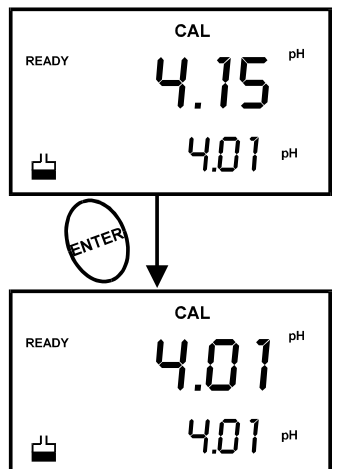

Figure 6 - Next point calibration for pH 4.01

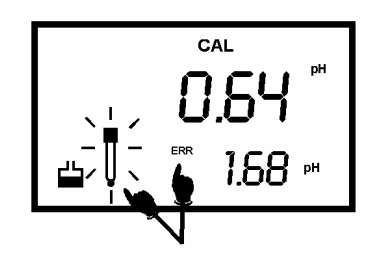

Figure 7 - Err message and electrode icon will appear if incorrect buffer are used

## 4.4 Conductivity Calibration

The PC 300 meter has five measuring ranges. You can calibrate one point in each of the measuring ranges (up to five points). If you are measuring values in more than one range, make sure to calibrate each of the ranges you are measuring. All new calibration data will over-ride existing stored calibration data for each measuring range you calibrate.

- If you are measuring in ranges near to or greater than 20 mS (10 ppt), or near to or lower than 100 μS (50 ppm), calibrate the meter at least once a week to get specified ±1% F.S. accuracy.
- If you are measuring in the mid ranges and you washed the probe in deionized water and stored it dry, calibrate the meter at least once a month.
- If you take measurements at extreme temperatures, calibrate the meter at least once a week.

#### Preparing for conductivity calibration

For best results, select a standard value close to the sample value you are measuring. Alternatively use a calibration solution value that is approximately 2/3 the full-scale value of the measurement range you plan to use. For example, in the 0 to 1999  $\mu$ S conductivity range, use a 1413  $\mu$ S solution for calibration.

| Range indicator | Conductivity<br>Range  | Recommended Calibration<br>Solution Range | TDS Range       | Recommended Calibration<br>Solution Range |
|-----------------|------------------------|-------------------------------------------|-----------------|-------------------------------------------|
| r 1             | 0.00 <b>→</b> 19.99 μS | 6.00 to 17.00 µS                          | 0.00 → 9.99 ppm | 3.00 to 8.50 ppm                          |
| r 2             | 0.0 <b>→</b> 199.9 µS  | 60.0 to 170.0 µS                          | 10.0 → 99.9 ppm | 30.0 to 85.0 ppm                          |
| r 3             | 0 → 1999 µS            | 600 to 1700 μS                            | 100 → 999 ppm   | 300 to 850 ppm                            |
| r 4             | 0.00 → 19.99 mS        | 6.00 to 17.00 mS                          | 1.00 → 9.99 ppt | 3.00 to 8.50 ppt                          |
| r 5             | 0.0 → 199.9 mS         | 60.0 to 170.0 mS                          | 10.0 → 200 ppt  | 30.0 to 170 ppt                           |

Table 1 - Range Indicator and its corresponding ranges

**Temperature Coefficient:** These meters are factory set to a temperature coefficient of 2.1% per °C. For most applications this will provide good results. See Program P8.1 in Section 7.9 to set the temperature coefficient to different value. See Addendum 3, "Calculating Temperature Coefficients" to determine the appropriate temperature coefficient for your solution.

Normalization Temperature: The factory default value for normalization temperature is 25 °C. If you need to normalize to a value other than 25 °C, see Program P8.2 in Section 7.9.

Do not reuse calibration solutions after calibration. Contaminants in the solution can affect the calibration, and eventually the accuracy of the measurements. Use fresh calibration solution each time you calibrate your meter.

All new calibration data will over-ride existing stored calibration data for each measuring range calibrated.

#### Calibrating for Conductivity:

- If necessary, press the MODE key to select conductivity mode.
- Rinse the probe thoroughly with de-ionized water or a rinse solution, then rinse with a small amount of calibration standard.
- Dip the probe into the calibration standard. Immerse the probe tip beyond the upper steel band. Stir the probe gently to create a homogeneous sample. See Figure 8.
- Wait for the measured conductivity value to stabilize. If the READY indicator has been activated (SETUP program P7.1), the READY annunciator lights when the reading is stable.
- Press CAL/MEAS to enter conductivity or TDS calibration mode. The CAL indicator will appear in the upper right corner of the display.
- Press the ▲ or ▼ keys to change the value on the primary display to match the value of the calibration standard.
- Press ENTER to confirm calibration value. The meter returns to the MEAS (measurement) mode.
- Repeat steps 1 to 7 for other measuring ranges.
   See figure 8.

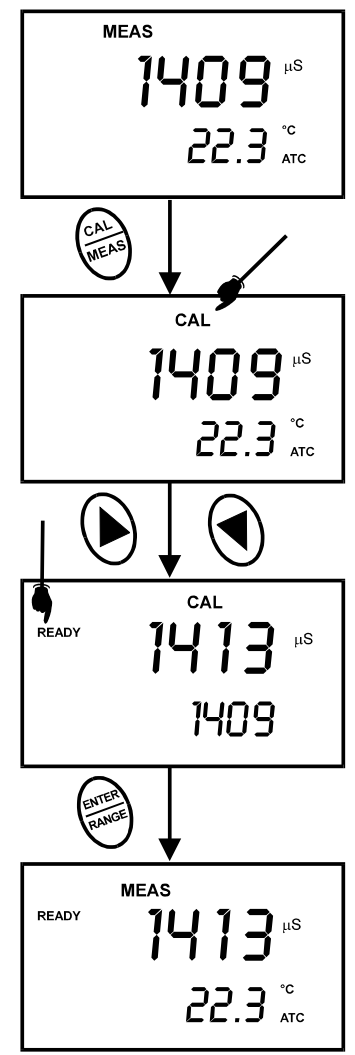

Figure 8 - Conductivity Calibration

#### NOTES:

When entering calibration mode, the meter will display the factory default value. If the meter was previously calibrated, the display may "jump" to the factory default value when switching from measurement to calibration mode.

To exit from Conductivity calibration mode without confirming calibration, DO NOT press the ENTER key in step 7. Press CAL/MEAS instead. This will retain the meter's old calibration data in the measuring range of the calibration.

You can offset the conductivity reading up to  $\pm$  40% from default setting. If your measured value differs by more than  $\pm$  40%, clean or replace probe as needed.

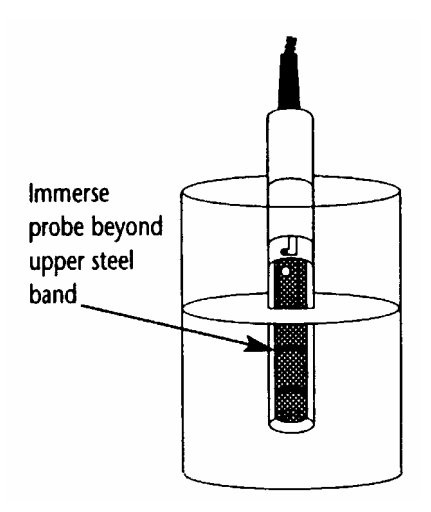

Figure 9 - Proper Immersion of the conductivity probe

Eutech Instruments/ Oakton Instruments offers a wide selection of high-quality calibration standards. See section on Accessories for more information.

#### 4.5 TDS Calibration

#### 4.5.1 Calibrating for TDS directly

The factory default setting for TDS conversion factor is 0.5. If your solution has a different TDS factor, you can improve calibration accuracy by setting the TDS factor prior to calibration. See P7.4 for directions.

- If necessary, press the MODE key to select TDS mode.
- Rinse the probe thoroughly with de-ionized water or a rinse solution, then rinse with a small amount of calibration standard.
- Dip the probe into the calibration standard. Immerse the probe tip beyond the upper steel band. Stir the probe gently to create a homogeneous sample. Allow time for the reading to stabilize.
- Press CAL/MEAS to enter TDS calibration mode. The CAL indicator will appear in the upper right corner of the display.
- Press the ▲ or ▼ keys to change the value on the primary display to match the value of the calibration standard.
- Press ENTER to confirm the calibration value. The meter returns to the MEAS (measurement) mode. See Figure 10.
- 7. Repeat steps 1 to 6 for other measuring ranges.

#### **NOTES**

To exit from TDS Calibration mode without confirming calibration, DO NOT press the **ENTER** key in step 6. Press **CAL/MEAS** instead. This will retain the meter's old calibration data in the measuring range of the calibration. You can offset the TDS reading up to  $\pm$  20% from the default setting. If your measured value differs by more than  $\pm$  40%, clean or replace probe as needed.

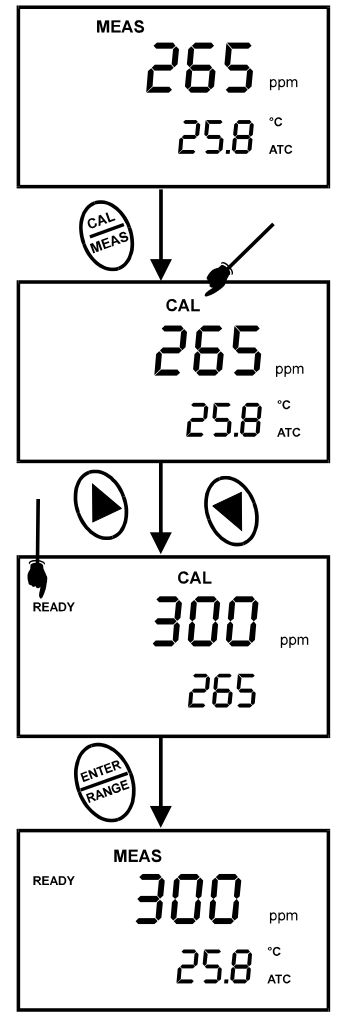

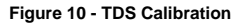

#### 4.6 Calibration with Conductivity Standard and TDS factor

The concentration of salts dissolved in solution increases the conductivity of that solution. This relationship varies from salt to salt and is roughly linear over a given range for a given salt. The TDS conversion factor is the number used by the meter to convert from conductivity to TDS.

Instead of calibrating for TDS directly (described above), you can calibrate the PC 300 meter by:

- 1. calibrating to conductivity standards (as described above) and then
- 2. entering the appropriate TDS conversion factor into the meter.

#### To determine the conductivity to TDS conversion factor for your solution:

- Addendum 1 lists some commonly used conversion factors.
- Addendum 2 describes how to calculate the TDS conversion factor for other solutions.

Enter the TDS conversion factor into your meter as described under Section 7.5, in <u>P7.4</u> <u>Setting the TDS Factor</u>.

#### 4.7 Temperature Calibration

The conductivity electrode (EC-CONSEN91W/ 35608-50) supplied with the meter has a built-in temperature sensor. In addition you can also use a separate temperature sensing element supplied by Eutech Instruments (as such temperature probe (EC-PHWPTEMP-01W/ 35618-05), or the "3-in-1" pH/Temperature combination electrode, (EC-FE73528-01W/ 35808-71) for ATC purpose.

The conductivity probe is factory calibrated. Temperature calibration can be done only if you suspect temperature errors that may have occurred over a long period of time, or if you have a replacement probe.

Temperature calibration is accessible during pH or conductivity or TDS calibration.

#### **Temperature Calibration**

- 1. Make sure the conductivity electrode (or temperature probe or "3-in-1" electrode) is attached to the 6-pin connector.
- 2. Switch the meter on.
- Press the CAL/MEAS key to enter calibration mode (either from pH or conductivity mode). The CAL indicator will appear above the primary display.
- 4. While in pH (or conductivity or TDS) calibration mode, press the MODE key to enter temperature calibration mode. The primary display shows the last set temperature value and the secondary display shows the temperature reading with zero offset.
- Dip the ATC probe into a solution of known temperature (i.e. a temperature bath). Allow time for the temperature probe to stabilize.

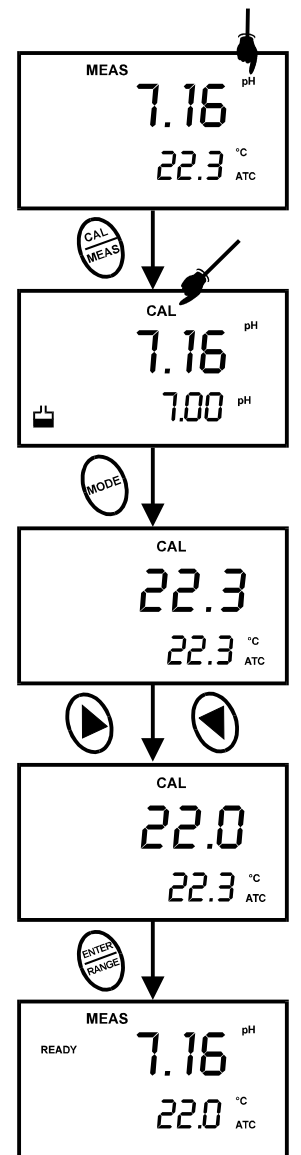

Figure 11 - Temperature Calibration in pH mode.

- Scroll with the ▲ and ▼ keys to set the correct temperature value (i.e. the temperature of the temperature bath). You can adjust the reading increments of 0.1 °C.
- 7. Once you have selected the correct temperature press the **ENTER** key. The meter automatically returns to pH measurement mode. See Figure 11.

#### NOTES:

- You can offset the temperature reading up to ±5 °C from original reading.
- To exit this program without confirming the temperature calibration value, DO NOT press ENTER. Press CAL/MEAS instead.

#### 5.1 Taking pH Measurements

#### 5.1.1 Automatic Temperature Compensation

Automatic Temperature Compensation only occurs when a temperature sensing element is plugged into the meter.

Temperature sensing element refers to the following probes made specifically for this meter:

- The conductivity electrode (EC-CONSEN91W/ 35608-50) with a built-in temperature sensor;
- Temperature probe (EC-PHWPTEMP-01W/ 35618-05); or
- The "3-in-1" pH/Temperature combination electrode (EC-FE73528-01W/ 35808-71).

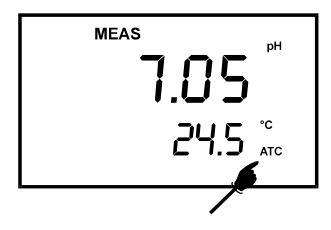

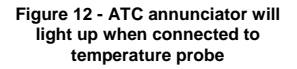

If there is no temperature sensor plugged into the meter, the default manual temperature setting is automatically 25 °C. You can manually set the temperature to match your working conditions using a separate thermometer.

For automatic temperature compensation (ATC) simply plug the temperature probe into the meter (see page 6 for directions). The ATC indicator will light up on the LCD. See figure 12.

# NOTE: The temperature sensing element must be submersed in the liquid you are measuring.

IMPORTANT: For manual compensation, you must disconnect the temperature probe (see section 3.2: Probe Information).

- Switch the meter on. Press the MODE key to select pH mode.
- Press the CAL/MEAS key to enter pH calibration mode. The CAL indicator will appear above the primary display.
- While in pH calibration mode, press the MODE key to enter temperature calibration mode. The primary display shows the current temperature setting and the secondary display shows the default value 25 °C.
- 4. Check the temperature of your sample using an accurate thermometer.
- Press the ▲ or ▼ keys to set the temperature to the measured value from step 4.
- 6. Press **ENTER** to confirm the selected temperature and to return to the pH measurement mode.

See Figure 13.

The meter will now compensate pH readings for the manually set temperature.

#### NOTES:

To exit this program without confirming the manual temperature compensation value, DO NOT press **ENTER** in step 6. Press **CAL/MEAS** instead.

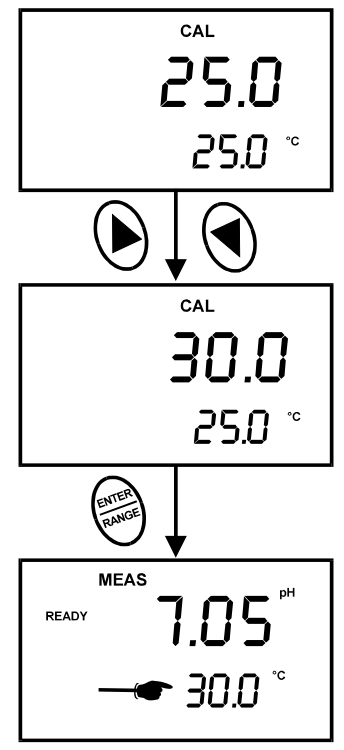

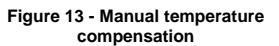

#### 5.1.3 Taking Measurements (pH)

Be sure to remove the electrode soaker bottle or protective rubber cap on the electrode before measurement.

#### To take readings:

 Rinse the pH electrode with de-ionized or distilled water before use to remove any impurities adhering to the probe body. If the pH electrode has dehydrated, soak it for 30 minutes in Eutech Instruments electrode storage solution or 2M – 4M KCl solution (sold separately).

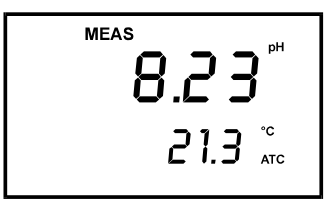

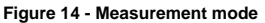

- 2. Press **ON** to switch on meter.
- Press the MODE key to select pH measurement mode. The MEAS annunciator appears on the top center of the LCD. The ATC indicator appears in the lower right-hand corner to indicator Automatic Temperature Compensation.

**NOTE:** For pH manual temperature compensation, you must disconnect the conductivity cell from the 6-pin connector. The ATC indicator will disappear from the display. You also need to set a manual temperature compensation value. See Section 5.1.2 to set Manual Temperature Compensation.

4. Dip the probe into the sample. Since the conductivity cell contains the temperature sensor, make sure it is also immersed in your solution.

When dipping the probe into the sample, the sensor or the glass bulb of the electrode must be completely immersed into the sample. Stir the probe gently in the sample to create a homogeneous sample.

 Allow time for the reading to stabilize. Note the reading on the display. Note the reading on the display. If the Ready indicator is selected on, it will appear when the reading is stable.

#### Taking measurements with READY indicator selected on

If the READY indicator has been activated, the READY annunciator lights when the reading is stable\*. Switch the READY indicator on or off in SETUP program P3.1. See Section 7.4.

\* The READY indicator appears and the reading holds until the measured value exceeds the tolerance (±0.02 pH; ± 0.8 mV <400; ±1.2 mV > 400). Then, the READY annunciator turns off.

#### Taking measurements with the auto endpoint feature selected on

When a reading is stable for more than 5 seconds, the auto endpoint feature will automatically "HOLD" the reading. The "HOLD" indicator appears on the left side of the display. Press the **HOLD** key to release the reading. Switch the Auto endpoint feature on or off in SETUP program P 3.1, see Section 7.4.

### 5.2 Taking Conductivity or TDS Measurement

#### 5.2.1 Automatic Temperature Compensation

For automatic temperature compensation (ATC) simply plug the conductivity probe into the meter (see page 6 for directions). The ATC indicator will light on the LCD.

NOTE: If the ATC indicator does not light, manual temperature compensation may be selected in the meter's SETUP mode. See Program P7.3 in

> Section 7.8 for directions on selecting Automatic Temperature Compensation.

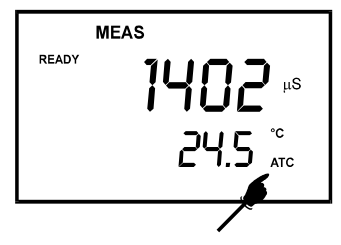

Figure 15 - ATC annunciator will light up when connected to temperature probe

#### 5.2.2 <u>Manual Temperature Compensation</u>

IMPORTANT: For manual compensation, you must deactivate the temperature probe.

#### Selecting Manual Temperature Compensation for conductivity

Selecting between Automatic Temperature Compensation (ATC) and Manual Temperature Compensation in the SETUP program P7.3 on in Section 7.8. Meter default is ATC on.

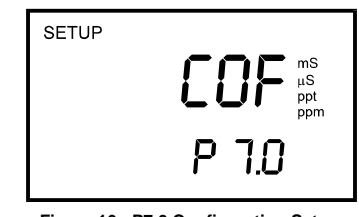

Figure 16 - P7.0 Configuration Setup for conductivity & TDS

#### From Conductivity or TDS measurement mode

- 1) Press SETUP key to enter Set Up mode.
- Press the ▲ or ▼ keys keys to scroll through subgroups until you view parameter P7.0. See Figure 16.
- Press the ENTER key three times to select parameter 7.3. The upper display shows "ATC" and the lower display shows "P7.3".
- Press the ENTER key again. The upper display shows "ATC" and the lower display shows "YES" or "NO".

- Press the ▲ or ▼ keys to select the Automatic Temperature Compensation feature on (ATC on) or off (ATC off). See Figure 18.
- Press the ENTER key to confirm selection and to return to the subgroup menu. Press the CAL/MEAS key to return to measurement mode.

Note that the ATC indicator no longer appears on the display.

Proceed to next section to select a manual temperature compensation value.

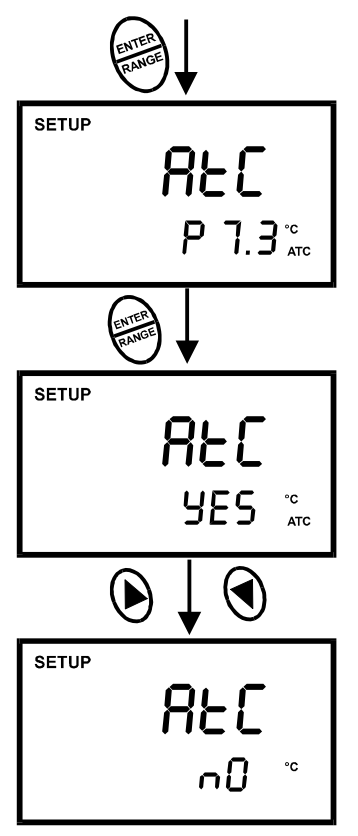

Figure 18 - Turning ATC feature ON or OFF

#### 5.2.3 <u>Setting a manual temperature compensation value</u>

To use manual temperature compensation, you need to enter the temperature value of your process into the meter. This is the value at which reading will manually temperature compensates. You can select any temperature between 0 and 100 °C (32 to 212 °F). Default value is 25 °C (77 °F).

#### To select a manual temperature compensation value

- Switch the meter on. Press the MODE key to select conductivity or TDS measurement mode.
- If necessary, select ATC off as described in section 5.2.2. The ATC indicator will not appear on the display.
- Press the CAL/MEAS key to enter conductivity or TDS calibration mode. The CAL indicator will appear above the primary display.
- 4. While in conductivity (or TDS) calibration mode, press the MODE key to enter temperature calibration mode. The primary display shows the current temperature setting and the secondary display shows the default value 25 °C (77 °F) or its last set value.
- 5. Check the temperature of your sample using an accurate thermometer.
- Press the ▲ or ▼ keys to offset the temperature to the measured value from step 5.
- Press ENTER to confirm the selected temperature and to return to the conductivity measurement mode. See Figure 19.

The meter will now compensate conductivity or TDS readings for manually set temperature.

#### NOTES:

To exit this program without confirming the manual temperature compensation value, DO NOT press **ENTER** in step 6. Press **CAL/MEAS** instead.

Setting the manual temperature compensation value for conductivity will change the manual temperature compensation value for pH to the same value, and vice versa.

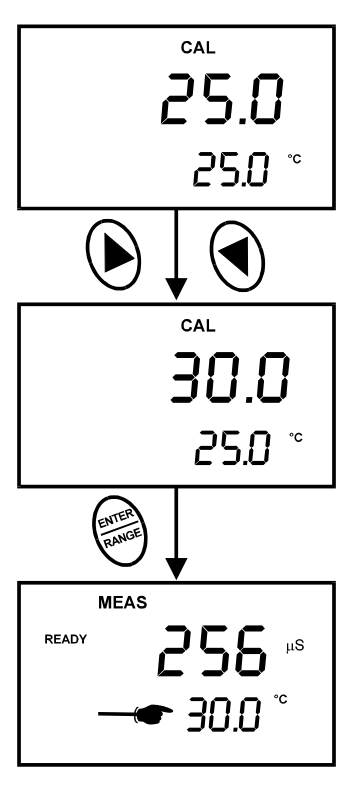

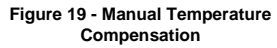

#### 5.2.4 Taking Measurements (Conductivity or TDS)

#### To take readings:

 Rinse the probe with de-ionized or distilled water before use to remove any impurities adhering to the probe body. Shake or air dry. To avoid contamination or dilution of your sample, rinse probe with a small volume of your sample liquid.

| MEAS  |      |          |
|-------|------|----------|
| READY | 345  | μS       |
|       | 21.3 | C<br>ATC |
|       |      |          |

Figure 20 - During measurement

- 2. Press **ON** to switch on meter.
- Press the MODE key to select conductivity or TDS measurement mode. The MEAS annunciator appears on the top center of the LCD. The ATC indicator appears in the lower right hand corner to indicate Automatic Temperature Compensation.
  - NOTE: For conductivity manual temperature compensation, you must de-activate the temperature sensor built into the conductivity probe and set manual temperature compensation. See Section 5.2 for more information. The ATC indicator will disappear from the display.
- 4. Dip the probe into the sample.

# When dipping the probe into the sample, take care to ensure that the liquid level is above its upper steel band. Stir the probe gently in the sample to create a homogenous sample. See Figure 9 in Section 4.4.

- Allow time for the reading to stabilize. Note the reading on the display. If the READY I
  indicator is selected on, it will appear when the reading is stable. See P7.1 in Section 7.8
  for more information.
- 6. Press the **MODE** key to toggle between conductivity, TDS and pH readings.
- <u>NOTES:</u> You can use the conductivity manual ranging function to select a specific range in which your readings will appear. See Section 5.2.5: Manual ranging for directions.

#### Taking measurements with READY indicator selected on

If the READY indicator has been activated, the READY annunciator lights when the reading is stable\*. Switch the READY indicator on or off in SETUP program P 7.1. See Section 7.8 for directions.

#### Taking measurements with the auto endpoint feature selected on

When a reading is stable for more than 5 seconds, the auto endpoint feature will automatically "HOLD" the reading. The "HOLD" indicator appears on the left side of the display. Press the **HOLD** key to release the reading. Switch the Auto endpoint feature on or off in SETUP program P 7.1, See Section 7.8 for directions.

PC 300

#### 5.2.5 Using Auto and Manual Ranging Function (for conductivity & TDS)

#### Auto-ranging

Your meter automatically selects the range in which your readings appear. For example:

- 1. If you dip the conductivity probe into a standard solution, say, 12.88 mS.
- 2. It will automatically select the most appropriate range,

**r 4**, which is 0.00 to 19.99 mS (refer to Table 1 in Section 4.4).

- The secondary display on the LCD will momentarily display r 4 before it switches to measured temperature value.
- 4. The primary display will show the actual conductivity value. See Figure 21.

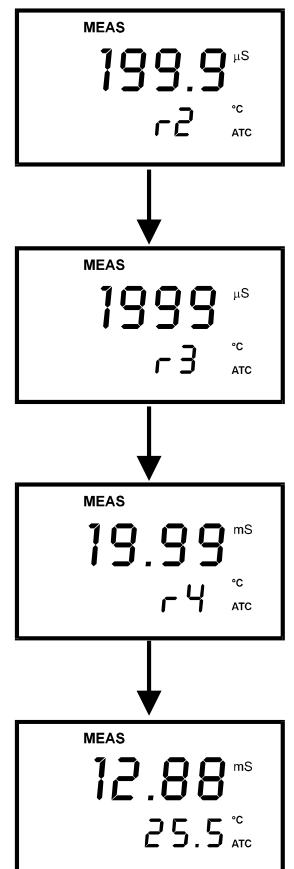

Figure 21 - Auto-ranging feature

#### Manual-ranging

The manual ranging function lets you select the specific range you want to work in. Refer to Section 4.4 for the table of range.

- To select the desired measuring range, press the RANGE key while in Measurement mode. The first range will appear on the display and the "MEAS" indicator blinks. See Figure 22.
- 2. Press the **RANGE** key again (if needed) until desired range is selected.
- To re-select the Auto-ranging function, repeatedly press the RANGE key until the "MEAS" indicator appears without blinking.

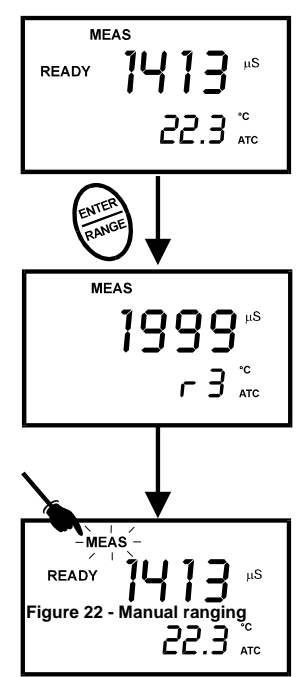

#### NOTES

If the value of the solution you are measuring is higher than the range selected "Or" will appear on the primary display. Press **RANGE** until the correct range is selected.

The meter resets to the Auto-ranging function once it is turned off. You will have reset the manual ranging function each time you turn the meter off.

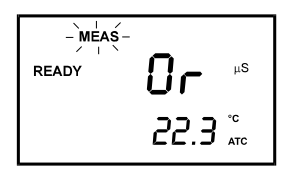

Figure 23 - Out-of-range

# **6 HOLD FUNCTION**

This feature lets you freeze the display for a delayed observation. **HOLD** can be used any time in MEAS mode.

- To hold a measurement, press the HOLD key while in measurement mode. "HOLD" will appear on the display.
- 2. To release the held value, press the **HOLD** again. Continue to take measurements.

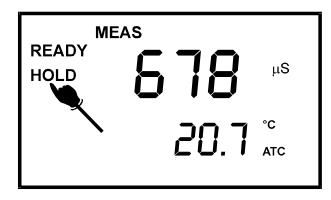

Figure 24 - HOLD function

#### NOTE:

- This meter shuts off automatically after 20 minutes of last key press.
- If the meter is shut off either automatically or manually, the HOLD value will be lost.
- Your meter has an auto endpoint feature. When this feature is switched on, and when a reading is stable for more than 5 seconds, the display will automatically "HOLD" the reading. The "HOLD" indicator appears. Press the HOLD key to release the reading. To switch on or off the auto endpoint feature, see SETUP program P3.1 in Section 7.4 for pH and SETUP, program P7.1 in Section 7.8 for conductivity/TDS.

# 7 ADVANCED SETUP FUNCTIONS

The advanced setup mode lets you customized your meter's preferences and defaults. This Waterproof handheld meter features different sub-groups that organize setup parameters.

The sub-groups are:

#### For pH

| P 1.0 | View calibration data (CAL) |
|-------|-----------------------------|
| P 2.0 | View electrode data (ELE)   |

- P 3.0 Unit Configuration (COF)
- P 4.0 Reset to factory default settings (rSt)

|       | For Conductivity & TDS                  |  |
|-------|-----------------------------------------|--|
| P 5.0 | View calibration data (CAL)             |  |
| P 6.0 | View electrode data (ELE)               |  |
| P 7.0 | Unit Configuration (COF)                |  |
| P 8.0 | Temperature (tPr)                       |  |
| P 9.0 | Reset to factory default settings (rSt) |  |

See Figure 25 on next page.

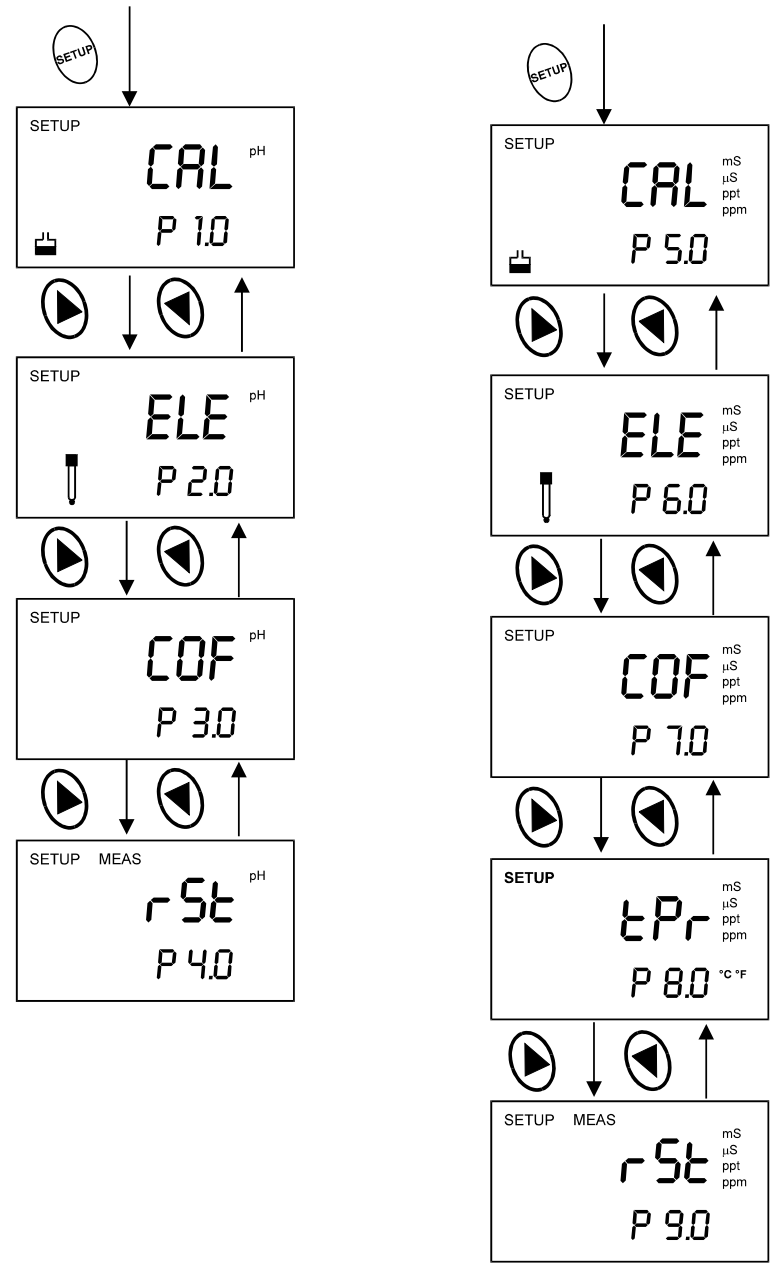

Figure 25 - Overall view of SETUP programs for pH (on left) and conductivity/TDS (on right)

# 7.1 Advanced SETUP Mode Overview

- 1. In either pH or Conductivity measurement mode, press the **SETUP** key to enter Set up mode.
- 2. Press the  $\blacktriangle$  or  $\triangledown$  keys to scroll through sub groups.
- 3. Press ENTER key to enter a particular parameter.

See Addendum 4 for a table of meter factory default settings.

## SETUP in pH Measurement Mode

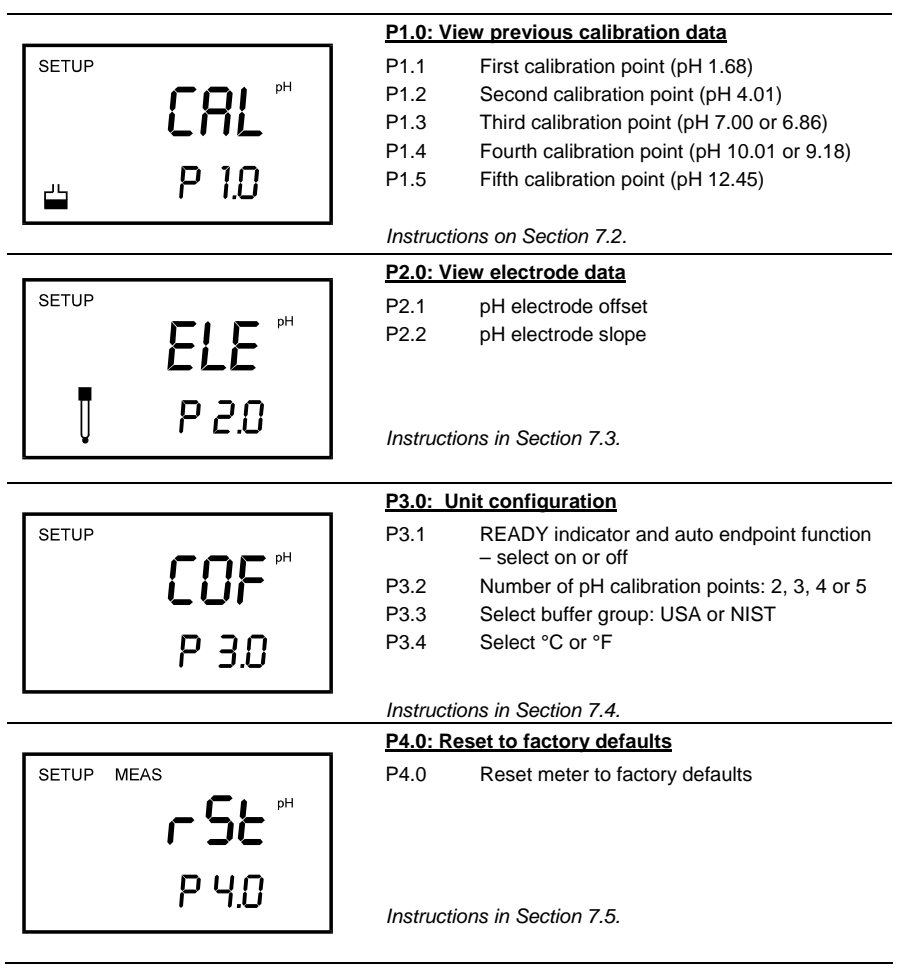

#### SETUP in Conductivity Measurement Mode

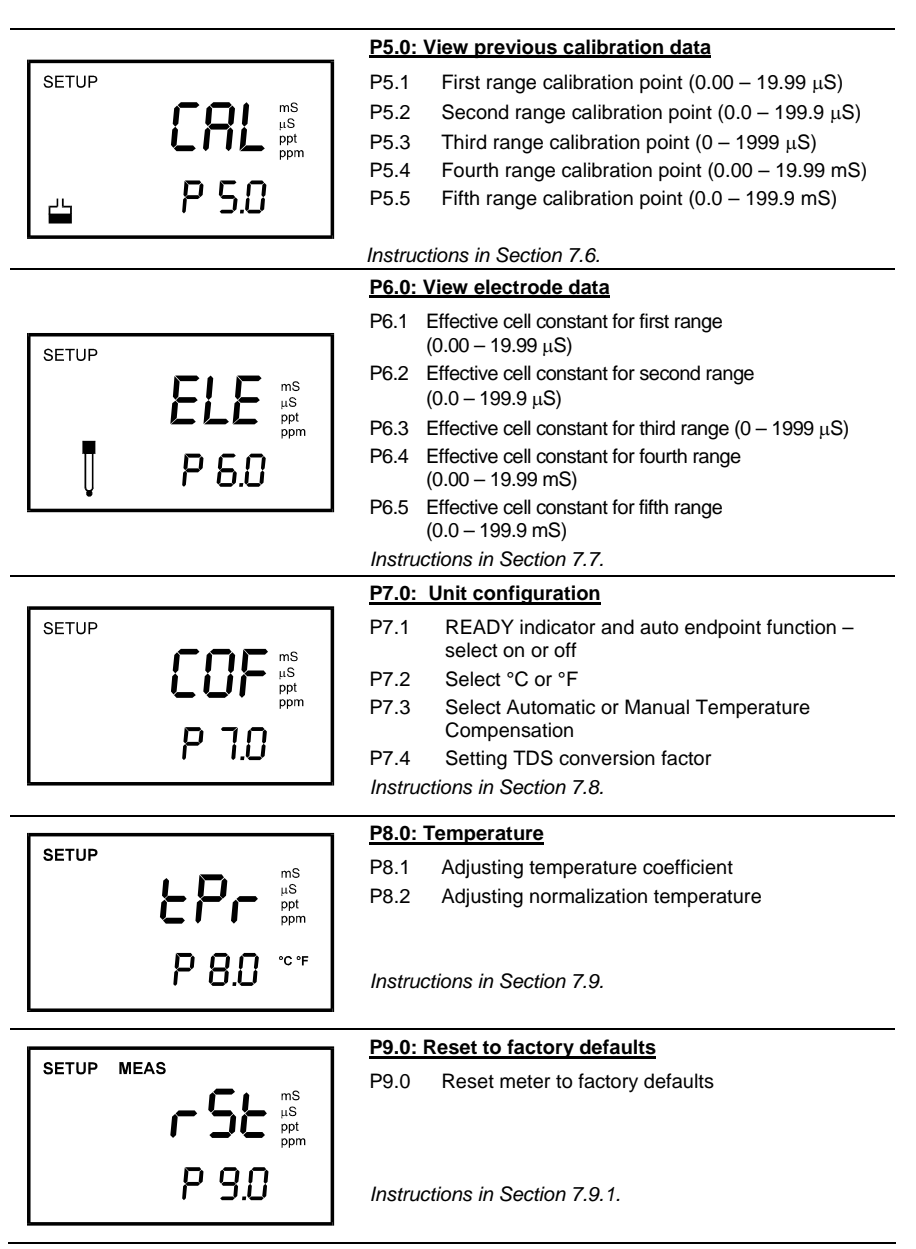
|                       | P5.0: View previous calibration data                                   |
|-----------------------|------------------------------------------------------------------------|
| SETUP                 | P5.1 First range calibration point (0.00 – 9.99 ppm)                   |
|                       | P5.2 Second range calibration point (0.0 – 99.9 ppm)                   |
|                       | P5.3 Third range calibration point (0 – 999 ppm)                       |
|                       | P5.4 Fourth range calibration point (0.00 – 9.99 ppt)                  |
| Ι <sub>25</sub> Ρ 5.0 | P5.5 Fifth range calibration point (0.0 – 200 ppt)                     |
| _                     |                                                                        |
|                       | Instructions in Section 7.6.                                           |
|                       | P6.0: View electrode data                                              |
| SETUR                 | P6.1 Effective cell constant for first range<br>(0.00 – 9.99 ppm)      |
|                       | P6.2 Effective cell constant for second range (0.0 – 99.9 ppm)         |
|                       | P6.3 Effective cell constant for third range (0 – 999 ppm)             |
|                       | P6.4 Effective cell constant for fourth range                          |
| U P B.U               | (0.00 – 9.99 ppt)                                                      |
|                       | P6.5 Effective cell constant for fifth range $(0.0 - 200 \text{ pot})$ |
|                       | (0.0 - 200  pp)<br>Instructions in Section 7.7                         |
|                       |                                                                        |
| ſ                     |                                                                        |
|                       | P7.1 READY indicator and auto endpoint function – select on or off     |
|                       | P7.2 Select °C or °F                                                   |
|                       | P7.3 Select Automatic or Manual Temperature<br>Compensation            |
| P I.U                 | P7.4 Setting TDS conversion factor                                     |
| L                     | Instructions in Section 7.8.                                           |
|                       | - P8.0: Temperature                                                    |
| SETUP                 | P8.1 Adjusting temperature coefficient                                 |
|                       | P8.2 Adjusting normalization temperature                               |
|                       |                                                                        |
|                       |                                                                        |
| 78.0 ~                | Instructions in Section 7.9.                                           |
|                       | J                                                                      |
|                       | P9.0: Reset to factory defaults                                        |
| SETUP MEAS            | P9.0 Reset meter to factory defaults                                   |
|                       |                                                                        |
| ppt ppm               |                                                                        |
| l oon                 |                                                                        |
|                       | Instructions in Section 7.9.1.                                         |
|                       |                                                                        |

## 7.2 P1.0: Viewing previous pH calibration data

This mode lets you recall previous pH calibration data, which helps you know when to recalibrate your meter. This is a "view only" mode.

#### From measurement mode:

- Press the MODE key to select pH measurement mode if necessary.
- 2. Press the **SETUP** key to enter Set up mode.
- Press the ▲ or ▼ keys to scroll through subgroups until you view parameter P1.0.
- 4. Press the **ENTER** key repeatedly to view previous calibration data. See Figure 26.
  - USA NIST
  - P1.1 = pH 1.68 1.68
  - P1.2 = pH 4.01 4.01
  - P1.3 = pH 7.00 6.86
  - P1.4 = pH 10.01 9.18
  - P1.5 = pH 12.45 12.45
- When you have scrolled through all calibration data, you will automatically return to the subgroup menu. Press CAL/MEAS key to return to measurement mode.

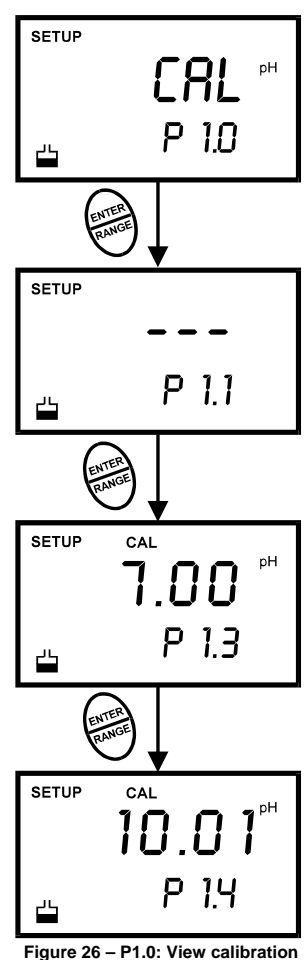

data for pH

#### NOTES:

If there is no previous calibration data at a particular point, the primary display will show "- - -".

PC 300

### 7.3 P2.0: Viewing pH electrode data

Program 2 has two "view only" options that let you check the electrode parameters for diagnostic purposes. It lets you view:

- P2.1 = Electrode offset
- P2.2 = Electrode slope

#### From pH measurement mode

- Press the MODE key to select pH measurement mode.
- 2. Press the SETUP key to enter Set Up mode.
- Press the ▲ or ▼ keys to scroll through subgroups until you view parameter P2.0.
- 4. Press the **ENTER** key to select parameter 2.1.
- The display shows the electrode offset value. It is the mV offset at pH 7.00. If you have not calibrated at any buffer, the primary display shows 0.00 mV.
- 6. Press the ENTER key to proceed to P2.2.
- The display shows electrode slope in percentage. Slope displayed is the average slope based on the pH calibrations. Default setting is 100.0.
- 8. At any point, you can press the **CAL/MEAS** key to return to measurement mode.

See Figure 27.

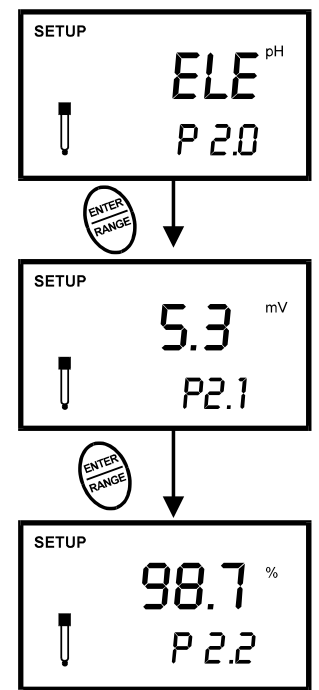

Figure 27 - Viewing electrode's offset and slope status from pH measurement mode

(The values shown above are for illustration purpose. Your meter may display different values depending on the settings & your environmental conditions)

### 7.4 P3.0: pH Measurement configuration

This subgroup program allows to customize the meter to your specific needs. You can program the meter to:

- 1. Select READY indicator ON or OFF
- 2. Select the number of pH calibration points
- 3. Select between USA and NIST buffers
- Select between °C and °F units for temperature readings

Figure 28 on the right shows the setup sequence for this program subgroup.

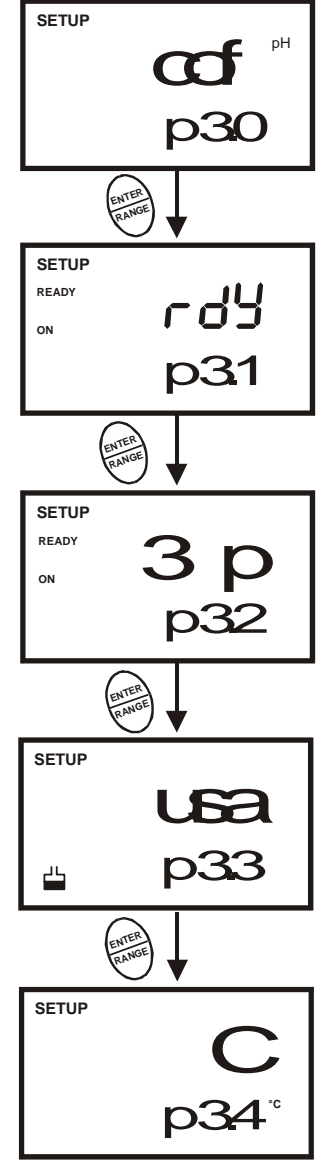

Figure 28 – P 3.0: Unit configuration program

#### P3.1: READY Indicator and auto endpoint function

This program lets you select:

- "<u>READY indicator on</u>" to indicate when the reading is stable.
- "READY indicator off" for faster meter response.
- <u>Auto endpoint function on</u>. Select auto endpoint on to "hold" the reading when it is stable for more than 5 seconds. The display automatically freezes, and the HOLD indicator appears on the left side of the display. Press the **HOLD** key to release the display and access other functions.

#### From measurement mode

- Press the MODE key to select pH measurement mode.
- 2. Press SETUP key to enter Set Up mode.
- Press the ▲ or ▼ keys to scroll through subgroups until you view parameter P3.0.
- 4. Press the ENTER key to select parameter 3.1.
- Press the ▲ or ▼ keys to select the configuration you require.
  - OFF switches the READY indicatory off.
  - ON switches the READY indicator on.
  - ON and HOLD together switches the auto endpoint feature on.
- Press the ENTER key to confirm selection and to proceed to step 4 of P3.2. Press the CAL/MEAS key to return to measurement mode.

#### NOTES:

Meter default is set for READY indicator on and auto endpoint function off.

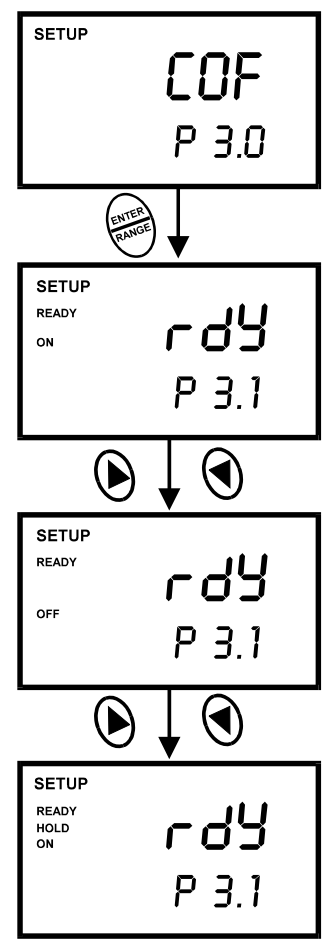

Figure 29 – P 3.1: Selecting READY function)

You can also change the Ready indicator and auto endpoint function in Program P7.1 (available from conductivity or TDS mode). Any changes you make to the Ready indicator/auto endpoint function in pH mode will also change in conductivity mode.

#### P3.2: Selecting number of pH calibration points

Program P3.2 lets you select the number of calibration points that appear in pH calibration mode: 2, 3, 4, or 5. The meter will automatically exit calibration mode after you have calibrated to your selected number of points.

#### From measurement mode.

- 1. Press the **MODE** key to select pH measurement mode.
- 2. Press SETUP key to enter Set Up mode.
- Press the ▲ or ▼ keys to scroll through subgroups until you view parameter P3.0.
- 4. Press the ENTER key twice to select parameter 3.2.
- Press the ▲ or ▼ keys to select 2, 3, 4, or 5 point pH calibration.
- Press the ENTER key to confirm selection and to return to the subgroup menu. Press CAL/MEAS key to return to measurement mode.

See Figure 30.

#### P3.3 Selecting USA or NIST buffer

Program P3.3 lets you select between the following buffer sets:

USA: pH 1.68, 4.01, 7.00, 10.01, 12.45

NIST: pH 1.68, 4.01, 6.86, 9.18, 12.45

Factory default is USA buffer set. Please refer to Addendum 5 for P3.3 procedure.

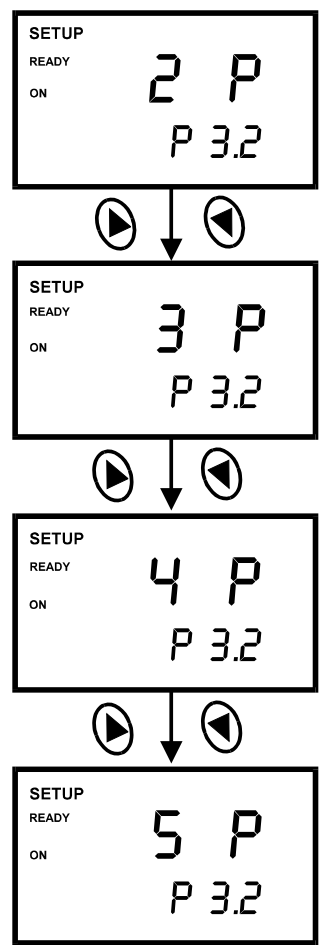

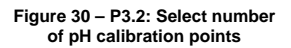

#### P3.4 Selecting °C or °F

This meter lets you select between  $^\circ\text{C}$  and  $^\circ\text{F}$  units for temperature readings.

#### From measurement mode

- 1. Press the **MODE** key to select pH measurement mode.
- 2. Press SETUP key to enter Set Up mode.
- Press the ▲ or ▼ keys to scroll through subgroups until you view parameter P3.0.
- Press the ENTER key four times to select parameter 3.4.
- Press the ▲ or ▼ keys to toggle between °C and °F.
- Press the ENTER key to confirm selection and to return to the subgroup menu. Press the CAL/MEAS key to return to measurement mode.

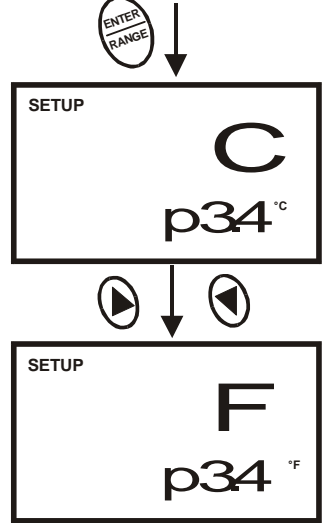

Figure 31 – P3.4: Select temperature units

See Figure 31.

### NOTES:

You can switch between °C and °F in Program P7.2 (available from conductivity or TDS mode). If you switch between °C and °F in pH mode, the meter will also switch in conductivity or TDS mode.

# 7.5 P4.0: Resetting to factory default settings (pH)

This program lets you reset all pH parameters to factory default settings. This clears all calibration data and any other pH setup functions you might have changed.

The following settings will remain as you have set them:

- Temperature unit of measure (°C or °F)
- The temperature offset calibration value
- All conductivity calibration data and parameters

#### From measurement mode

- 1. Press the **MODE** key to select pH measurement mode.
- 2. Press SETUP key to enter Set Up mode.
- Press the ▲ or ▼ keys to scroll through subgroups until you view parameter P4.0.
- Press the ENTER key to enter parameter P4.0. See Figure 32.
- Press the ▲ or ▼ keys to toggle between NO and YES.
  - NO retains current settings
  - YES resets to factory default settings.
- Press the ENTER key to confirm selection and to return to the measurement mode. Otherwise press CAL/MEAS key to return to measurement mode without resetting to factory default.

#### Notes:

- To clear all conductivity & TDS data, see Section 7.9.1.
- See Addendum 4 for a table of factory default settings.

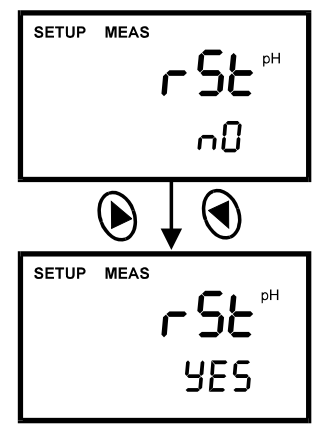

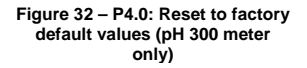

# 7.6 P5.0: Viewing Previous Conductivity Calibration data

This mode lets you recall previous calibration data, which helps you know when to re-calibrate your meter. This is a "view only" mode.

This function applies for conductivity & TDS mode.

### From conductivity or TDS measurement mode:

- Press the MODE key to select conductivity or TDS measurement mode.
- 2. Press the **SETUP** key to enter Set up mode.
- Press the ▲ or ▼ keys to scroll through subgroups until you view parameter P5.0.
- 4. Press **ENTER** key repeatedly to view previous calibration data.
- Each calibration data corresponds to each measurement range.
  - P5.1 = Range 1 (0.00 19.99  $\mu$ S or 0.00 – 9.99 ppm)
  - P5.2 = Range 2 (0.0 199.9 μS or 0.0 – 99.9 ppm)
  - P5.3 = Range 3 (0 1999  $\mu$ S or 0 - 999 ppm)
  - P5.4 = Range 4 (0.00 19.99 mS or 0.00 - 9.99 ppt)
  - P5.5 = Range 5 (0.0 199.9 mS or 0.0 - 99.9 ppt)
- When you have scrolled through all calibration data, you will automatically return to the subgroup menu. Press CAL/MEAS key to return to measurement mode.

### NOTES:

If there is no previous calibration data at a particular point, the primary display will show "- - - ".

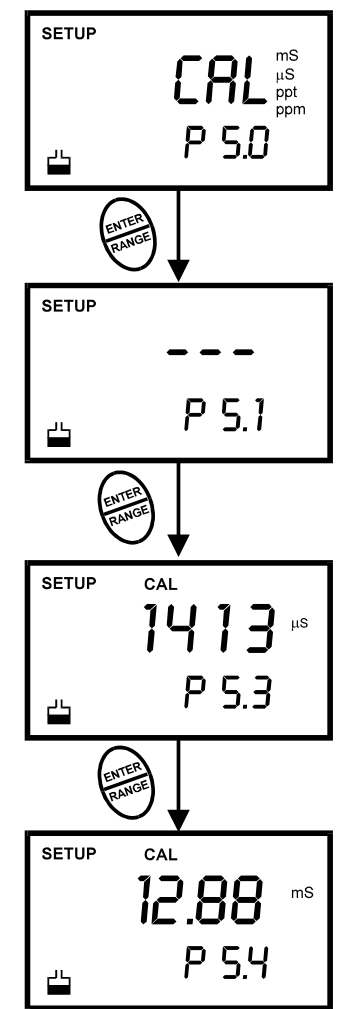

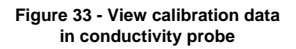

# 7.7 P6.0: Viewing Conductivity Probe Data

Program 6 has five "view only" options that let you check the probe's parameters for diagnostic purposes. These options show you the effective cell constant for each range. The cell constant is adjusted according to your calibration.

This function applies for conductivity & TDS mode.

#### From conductivity or TDS measurement mode

- Press the MODE key to select conductivity or TDS measurement mode.
- 2. Press the **SETUP** key to enter Set Up mode.
- Press the ▲ or ▼ keys to scroll through subgroups until you view parameter P6.0.
- Press the ENTER key repeatedly to view the effective cell constant for each range.
  - P6.1 = Range 1 (0.00 19.99 μS or 0.00 – 9.99 ppm)
  - P6.2 = Range 2 (0.0 199.9 μS or 0.0 – 99.9 ppm)
  - P6.3 = Range 3 (0 1999 μS or 0 – 999 ppm)
  - P6.4 = Range 4 (0.00 19.99 mS or 0.00 – 9.99 ppt)
  - P6.5 = Range 5 (0.0 199.9 mS or 0.0 - 99.9 ppt)
- When you have scrolled through all probe data, you will automatically return to the subgroup menu. Press the CAL/MEAS key to return to measurement mode. See figure 34.

#### Notes

Cell constants will degrade with time and usage. You can use this feature to alert you to the need for a new probe prior to total failure.

(The values shown above are for illustration purpose. Your meter may display different values depending on the settings & your environmental conditions)

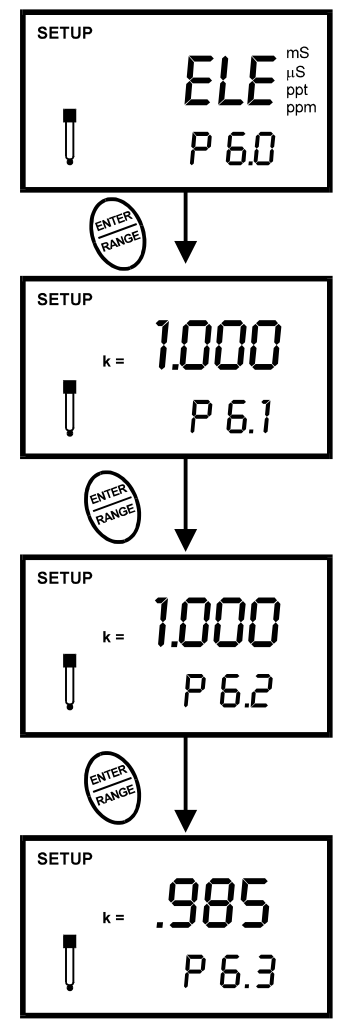

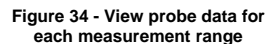

### P7.1: READY indicator and auto endpoint function

This program lets you select:

- "<u>READY indicator on</u>" to indicate when the reading is stable.
- "<u>READY indicator off</u>" for faster meter response.
- <u>Auto endpoint function on</u>. Select auto endpoint on to "hold" the reading when it is stable for more than 5 seconds. The display automatically freezes, and the HOLD indicator appears on the left side of the display. Press the HOLD key to release the display and access other functions.

#### From measurement mode

- Press the MODE key to select conductivity or TDS measurement mode.
- 2. Press SETUP key to enter Set Up mode.
- Press the ▲ or ▼ keys to scroll through subgroups until you view parameter P7.0.
- 4. Press ENTER key to select parameter 7.1.
- Press the ▲ or ▼ keys to select the configuration you require.
  - OFF switches the READY indicator off;
  - ON switches the READY indicator on.
  - ON and HOLD together switches the auto endpoint feature on.
- Press ENTER key to confirm selection and to proceed to step 4 of P7.2. You can also press the CAL/MEAS key to return back to measurement mode.

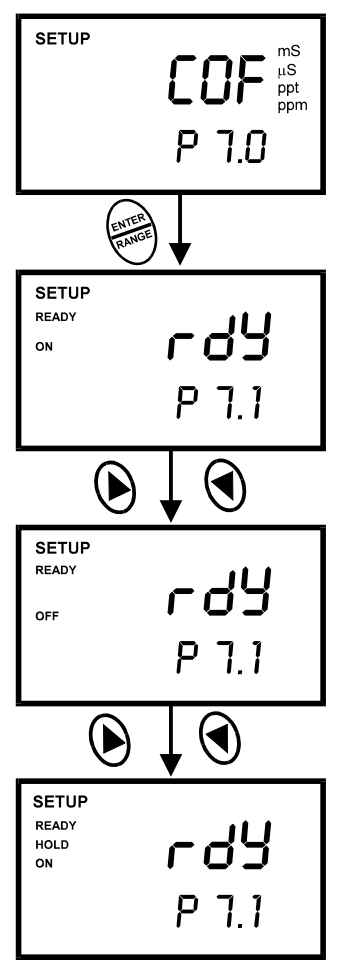

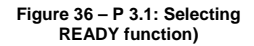

NOTE: Meter default is set for Ready Indicator on, and auto endpoint function off.

#### P7.2 Selecting °C or °F

You can select between °C and °F units for temperature readings. Meter default is °C.

#### From measurement mode

- Press the MODE key to select conductivity measurement mode.
- 8. Press SETUP key to enter Set Up mode.
- Press the ▲ or ▼ keys to scroll through subgroups until you view parameter P7.0.
- 10. Press the **ENTER** key two times to select parameter 7.2.
- 11. Press the  $\blacktriangle$  or  $\triangledown$  keys to toggle between °C and °F.
- 12. Press the **ENTER** key to confirm selection and to proceed to step 3 of P7.3. Press the **CAL/MEAS** key to return to measurement mode.

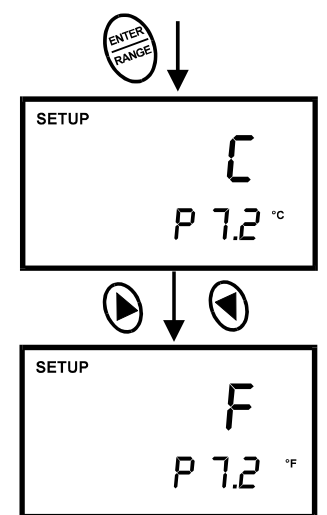

Figure 37 - Change Temperature measurement unit

See Figure 37.

#### NOTES:

• You can switch between °C and °F in Program P3.3 (available from pH mode). If you switch between °C and °F in conductivity mode, the meter will also switch in pH mode.

#### P7.3 Selecting Automatic or Manual Temperature Compensation

This feature lets you select between Automatic Temperature Compensation (ATC) and Manual Temperature Compensation. Meter default is ATC.

#### From measurement mode

- 1. Press the **MODE** key to select conductivity measurement mode.
- 2. Press SETUP key to enter Set Up mode.
- Press the ▲ or ▼ keys to scroll through subgroups until you view parameter P7.0.
- Press the ENTER key three times to select parameter 7.3. The upper display shows "ATC" and the lower display shows "P7.3".
- Press the ENTER key again. The upper display shows "ATC" and the lower display shows "YES" or "NO".
- Press the ▲ or ▼ keys to select the Automatic Temperature Compensation on or off.
  - YES = ATC on; NO = ATC off
- Press the ENTER key to confirm selection and proceed to P7.4 next page. Press the CAL/MEAS key to return to measurement mode.

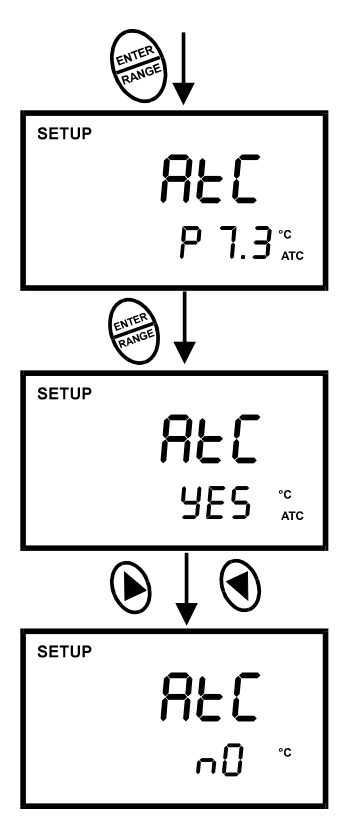

Figure 38 - Selecting ATC on or off

#### P7.4 Setting the TDS factor

The concentration of salts dissolved in solution increases the conductivity of that solution. This relationship varies from salt to salt and is roughly linear over a given range for a given salt. The TDS conversion factor is the number used by the meter to convert from conductivity to TDS.

# To determine the conductivity to TDS conversion factor for your solution:

Addendum 1 and 2 on this sheet describes the conversion factors and how to calculate the TDS conversion factor for other solutions.

You can set the TDS conversion factor between 0.4 and 1.0; meter default is 0.5.

#### From measurement mode

- 1. Press SETUP key to enter Set Up mode.
- Press the ▲ or ▼ keys to scroll through subgroups until you view parameter P7.0.
- Press the ENTER key five times to select parameter 7.4. The upper display shows "tdS" and the lower display shows "P7.4".
- Press the ENTER key again. The upper display shows a value and the lower display shows "tdS".
- Calculate the TDS factor of your solution. See Addendum 2 on this sheet for information on how to calculate the TDS factor.
- Press the ▲ or ▼ keys to select your calculated TDS conversion factor.
- Press the ENTER key to confirm selection and to return to the subgroup menu. Press the CAL/MEAS key to return to measurement mode.

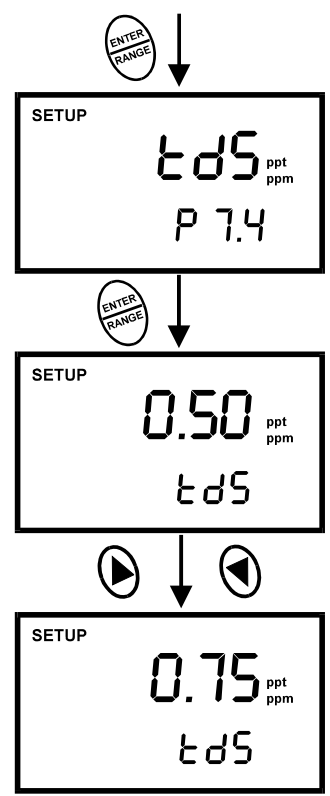

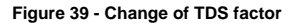

### 7.9 P8.0 Temperature

#### P8.1 Selecting the temperature coefficient

The temperature coefficient is the amount of change in conductivity per degree of temperature; it is expressed in percent per °C. Entering the exact temperature coefficient of your solution lets you accurately compensate temperature for almost any solution \*.

You can adjust 0.0 to 10.0 % per °C. Meter default is 2.1% per °C.

#### From measurement mode

- Press the MODE key to select conductivity measurement mode.
- 2. Press SETUP key to enter Set Up mode.
- Press the ▲ or ▼ keys to scroll through subgroups until you view parameter P8.0.
- 4. Press the **ENTER** key to select parameter 8.1. The display shows "t.CO" on the upper display.
- Press the ENTER key again. The upper display shows the temperature coefficient and the lower display shows "t.CO".
- Press the ▲ or ▼ keys to select the temperature coefficient of your solution.
- Press the ENTER key to confirm selection and to proceed to step 3 of P8.2. Press the CAL/MEAS key twice to return to measurement mode.

#### Notes

\* If you do not know the temperature coefficient of your solution you can determine the correct value using the formula in Addendum 3 "Calculating Temperature Coefficients".

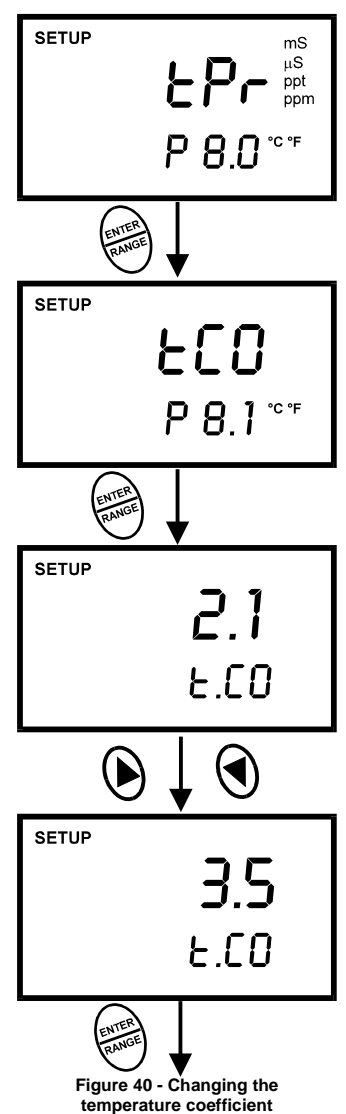

#### P8.2 Adjusting the normalization temperature

Your meter will normalize its conductivity measurements to a standard temperature that you can select. You can adjust the normalization temperature from 15 to 30 °C (59 to 86 °F). Meter default is 25 °C (77 °F).

#### From measurement mode

- 1. Press the **MODE** key to select conductivity measurement mode.
- 2. Press **SETUP** key to enter Set Up mode.
- Press the ▲ or ▼ keys to scroll through subgroups until you view parameter P8.0.
- Press the ENTER key three times to select parameter 8.2. The display shows "t.nr" on the upper display.
- 5. Press the **ENTER** key again. The upper display shows the normalization temperature and the lower display shows "t.nr".
- Press the ▲ or ▼ keys to select the normalization temperature.
- Press the ENTER key to confirm selection and to return to the subgroup menu. Press CAL/MEAS key to return to measurement mode.

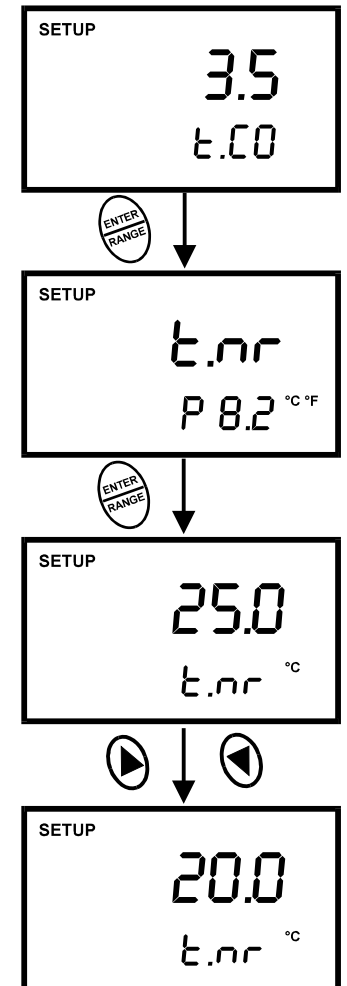

Figure 41 - Adjusting the normalization temperature

### 7.9.1 P9.0: Resetting to factory default settings (conductivity)

Program 9.0 lets you reset all parameters to factory default settings. This clears all calibration data and any other conductivity setup functions you might have changed.

#### From measurement mode

- 1. Press the **MODE** key to select conductivity measurement mode.
- 2. Press SETUP key to enter Set Up mode.
- Press the ▲ or ▼ keys to scroll through subgroups until you view parameter P9.0.
- 4. Press the ENTER key to enter parameter P9.0.
- Press the ▲ or ▼ keys to toggle between NO and YES.
  - NO retains current settings; YES resets to factory default settings.
- Press the ENTER key to confirm selection and to return to the measurement mode. Otherwise press CAL/MEAS key to return to measurement mode without resetting to factory default.

See Figure 42.

#### Notes:

To clear all pH data, see Section 7.5.

See Addendum 4 for a table of factory default settings.

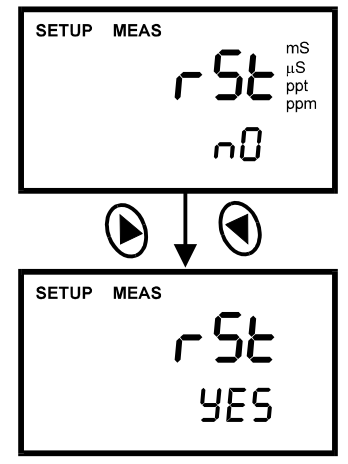

Figure 42 – P9.0: Reset to factory default values

# 8 PROBE CARE AND MAINTENANCE

### 8.1 pH Electrode care

Since your pH electrode is susceptible to dirt and contamination, clean it every one to three months depending on the extent and condition of use.

**NOTE:** For specialty electrode care, consult the instruction manual included with your electrode.

#### pH electrode storage

For best results, always keep the pH bulb wet. Use the protective electrode storage bottle or rubber cap filled with electrode storage solution to store your electrode. Also, you can store in a pH 4 buffer with 1/100 part of saturated KCl. Other pH buffers are OK for storage, but NEVER use distilled water for storage.

#### After measuring

- 1. Rinse the pH electrode and reference junction in de-ionized water.
- 2. Store the electrode as recommended above in "pH electrode storage," or as recommended by the manufacturer.
- 3. Prior to next use, rinse the liquid junction with de-ionized water and tap dry never wipe electrode.
- **NOTE:** If this does not restore electrode to normal response, see "Reactivating the pH electrode" section below.

#### pH electrode cleaning

- Salt deposits: Dissolve the deposits by immersing the electrode in tap water for ten to fifteen minutes. Then thoroughly rinse with distilled water.
- Oil/Grease film: wash electrode pH bulb gently in some detergent and water. Rinse electrode tip with distilled water or use a general purpose electrode cleaner (see ordering information).
- Clogged reference junction: Heat a diluted KCl solution to 60 to 80 C. Place the sensing part of the electrode into the heated solution for about 10 minutes. Allow the electrode to cool in some unheated KCl solution.
- Protein deposits: Prepare a 1% pepsin solution in 0.1 M of HCl. Set the electrode in the solution for five to ten minutes. Rinse the electrode with distilled water.

If stored and cleaned properly, your pH electrode should be ready for immediate use. However, a dehydrated bulb may cause sluggish response. To rehydrate the bulb, immerse the electrode in a pH 4 buffer solution for 10 to 30 minutes. If this fails, the electrode requires activation. Never touch or rub glass bulb. Contact builds up an electro-static charge.

### pH electrode activation (for glass body electrodes only)

**WARNING**: Only qualified persons proficient with the safe handling of dangerous chemicals should perform the procedure below. Provide proper containers, fume hoods, ventilation, and waste disposal. Safety goggles and protective clothing must be worn while performing this procedure. If possible, replace with another electrode instead of performing this re-activation procedure.

- 1. Dip or stir the pH electrode in alcohol for 5 minutes.
- 2. Leave the electrode in tap water for 15 minutes.
- 3. Dip and stir the electrode in concentrate acid (such as HCl or H<sub>2</sub>SO<sub>4</sub>) for five minutes.
- 4. Repeat Step 2.
- 5. Dip and stir in strong base (NaOH) for five minutes.
- 6. Leave for 15 minutes in tap water.
- 7. Now test with standard calibration buffer solutions to see if the electrode yields acceptable results. You may repeat step 3 through 6 up to three times for better response. If the response does not improve, then your electrode is no longer functioning. Replace with a new electrode call your distributor for information.

# 8.2 Conductivity Electrode

Keep the conductivity probe clean. Rinse the probe twice, and gently swirl it while you take readings. For best accuracy, soak a dry probe for at least 5 to 10 minutes or longer before calibration. Rinse the probe with de-ionized water before storing. Never scratch the bands with a hard substance. Do not strike the probe against any hard surface.

Do not immerse the probe in oily solutions. Clean the electrode thoroughly by stirring it in a mild detergent bath or isopropyl alcohol. Wipe the probe with a soft tissue paper. Rinse thoroughly in tap water and then in deionized water. Recalibrate the meter after cleaning the probe.

The conductivity probe (Order Part No. EC-CONSEN91W/ 35608-50) which is included with your meter features a removable probe guard to make cleaning easy.

To remove probe guard:

- 1. Grip yellow probe guard and twist clockwise. The locking notch will release.
- 2. Slide probe guard off end of probe.

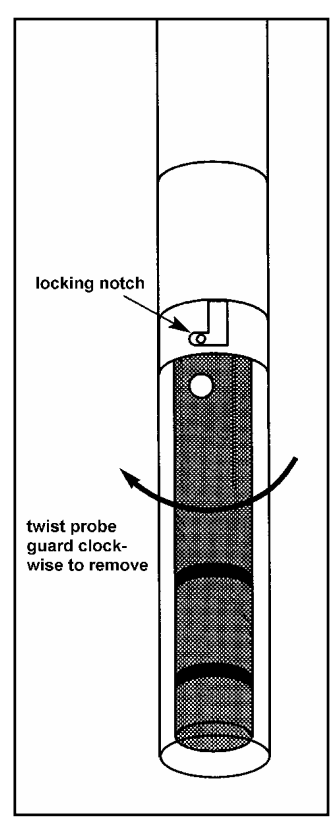

Figure 43 - Conductivity probe, EC-CONSEN91W/ 35608-50

#### **TROUBLE SHOOTING GUIDE** 9

| Problem                                                          | Ca | use                                                                       | So | lution                                                           |
|------------------------------------------------------------------|----|---------------------------------------------------------------------------|----|------------------------------------------------------------------|
| Press 'ON' key but<br>no display                                 | a) | Batteries not in place                                                    | a) | Check that batteries are in<br>place and making good<br>contact. |
|                                                                  | b) | Batteries not in correct polarity (+ and – position).                     | b) | Re-insert batteries with correct polarity.                       |
|                                                                  | c) | Weak batteries                                                            | c) | Replace batteries.                                               |
| Not responding to<br>key press                                   | a) | HOLD mode in operation.                                                   | a) | Cancel HOLD mode by<br>pressing Hold key.                        |
|                                                                  | b) | Damaged key pad.                                                          | b) | Return to dealer.                                                |
|                                                                  | c) | Internal program error.                                                   | c) | Reset all internal programs by reinserting batteries.            |
| Unstable readings                                                | d) | Air bubbles in probe.                                                     | d) | Tap probe to remove bubbles.                                     |
|                                                                  | e) | Dirty probe.                                                              | e) | Clean the probe and re-<br>calibrate.                            |
|                                                                  | f) | Probe not deep enough in sample.                                          | f) | Make sure sample entirely covers the probe sensors.              |
|                                                                  | g) | External noise pickup or<br>induction caused by nearby<br>electric motor. | g) | Move or switch off interfering motor.                            |
|                                                                  | h) | Broken probe.                                                             | h) | Replace probe.                                                   |
| "OR" on upper<br>display                                         | a) | Probe is shorted.                                                         | a) | Test probe. Make sure probe is fully connected to meter.         |
|                                                                  | b) | Probe is in an out-of-range solution.                                     | b) | Use different solution.                                          |
|                                                                  | c) | Broken probe.                                                             | c) | Replace probe. See<br>Accessories Section.                       |
| Temperature<br>reading erratic or<br>lower display reads<br>"OR" | a) | Temperature of solution is out of range.                                  | a) | Heat or cool solution.                                           |
| Slow response                                                    | a) | Dirty / Oily probe.                                                       | a) | Clean probe. See "Probe<br>Care & Maintenance",<br>Section 8.    |

# **10 ERROR MESSAGES**

| LCD Display                                                                    | Indicates                         | Cause                                                  | Solution                                                                                                |
|--------------------------------------------------------------------------------|-----------------------------------|--------------------------------------------------------|----------------------------------------------------------------------------------------------------|
| Err annunciator                                                                | Unrecognized input<br>from keypad | Wrong input in selected mode.                          | Release key. Select valid<br>operations depending on<br>mode.                                           |
| CAL & Err<br>annunciators on /<br>Buffer and<br>electrode<br>indicators blink. | Calibration error.                | Wrong value input at calibration.<br>Dirty probe.      | Check your input value,<br>clean probe.<br>See Calibration sections or<br>Probe Maintenance<br>section. |
| Battery indicator<br>blinks                                                    | Low battery level.                | Need new batteries or<br>battery connection is<br>bad. | Clean battery contacts.<br>Replace batteries with fresh<br>ones, noting polarity.                       |

If an error persists, or the meter shows incorrect values, return the meter. Refer to "Warranty" and "Return of Items".

For a complete diagram of the display see Section 1.

# **11 SPECIFICATIONS**

| Mode                                       | рН                                                                                       | Temperature                                   | Conductivity                                                                                      | TDS                                                                                                    |
|--------------------------------------------|------------------------------------------------------------------------------------------|-----------------------------------------------|---------------------------------------------------------------------------------------------------|----------------------------------------------------------------------------------------------------|
| Range                                      | -2.00 to 16.00 pH                                                                        | -10.0 to 110.0 ℃<br>(14.0 to 230.0<br>℃F)     | 0 to 19.99 μS<br>0 to 199.9 μS<br>0 to 1999 μS<br>0 to 19.99 mS<br>0 to 199.9 mS<br>0 to 199.9 mS | 0 to 9.99 ppm<br>0 to 99.9 ppm<br>0 to 999 ppm<br>0 to 9.99 ppt<br>0 to 99.9 ppt<br>Max of 199.9 ppt<br>based on factor<br>setting |
| Resolution                                 | 0.01 pH                                                                                  | 0.1 °C<br>(0.1 °F)                            | 0.01 μS<br>0.1 μS<br>1 μS<br>0.01 mS<br>0.1 mS                                                    | 0.01 ppm<br>0.1 ppm<br>1 ppm<br>0.01 ppt<br>0.1 ppt                                                                                |
| Accuracy                                   | ± 0.01 pH                                                                                | ± 0.5 °C<br>(±0.5 °F)                         | ±1% Full Scale +<br>1 digit                                                                       | ±1% Full Scale +<br>1 digit                                                                                                    |
| Calibration                                | Up to five points with<br>automatic buffer<br>recognition                                | Offset in 0.1 °C<br>increments                | Up to five points<br>(one point per<br>range)                                                     | Up to five points<br>(one point per<br>range)                                                                                      |
| pH Slope & Offset<br>Display               | Yes                                                                                      |                                               |                                                                                                   |                                                                                                    |
| pH Buffer Option                           | USA (pH 1.68, 4.01,<br>7.00, 10.01, 12.45)<br>NIST (pH 1.68, 4.01,<br>6.86, 9.18, 12.45) |                                               |                                                                                                   |                                                                                                    |
| Conductivity Cell<br>constant (k)          |                                                                                          |                                               | 1.0                                                                                               | 1.0                                                                                                    |
| Conductivity<br>Temperature<br>Coefficient |                                                                                          |                                               | 0.0 to 10.0 % per<br>°C                                                                           | 0.0 to 10.0 % per<br>°C                                                                                                    |
| Normalization<br>Temperature               |                                                                                          |                                               | 15.0 to 30.0 °C<br>(adjustable)                                                                   | 15.0 to 30.0 °C<br>(adjustable)                                                                                                    |
| Auto-ranging                               |                                                                                          |                                               | Yes                                                                                               | Yes                                                                                                    |
| Inputs                                     | BNC                                                                                      | 6-pin round<br>connector                      | 6-pin round<br>connector                                                                          | 6-pin round<br>connector                                                                                                    |
| Temperature<br>Compensation                | Automatic / Manual from 0 to 100 °C                                                      |                                               |                                                                                                   |                                                                                                    |
| Operating<br>Temperature                   | 0 to 50 °C                                                                               |                                               |                                                                                                   |                                                                                                    |
| HOLD function                              | Yes                                                                                      |                                               |                                                                                                   |                                                                                                    |
| Averaging/Stability<br>(READY)/Auto-hold   | Yes                                                                                      |                                               |                                                                                                   |                                                                                                    |
| Display                                    |                                                                                          | Custom D                                      | ual LCD                                                                                           |                                                                                                    |
| Auto Power off                             | 20 minutes after last key operation                                                      |                                               |                                                                                                   |                                                                                                    |
| Power                                      |                                                                                          | four 1.5 V AAA-sized                          | batteries (included)                                                                              |                                                                                                    |
| Battery life                               | >100 hours                                                                               |                                               |                                                                                                   |                                                                                                    |
| Dimensions / Weight                        | Met<br>Cas                                                                               | er: 19 cm (L) x 10 cm<br>e: 34 cm (L) x 40 cm | (W) x 6 cm (H); 320 (W) x 10 cm (H); 2.2 k                                                        | g<br>.g                                                                                                    |

#### **Replacement Meter and Meter accessories**

| Item                                                                                                    | Eutech Instruments | Oakton Instruments |
|----------------------------------------------------------------------------------------------------|--------------------|--------------------|
|                                                                                                    | Ordering Code No.  | Ordering Code No.  |
| Waterproof PC 300 Hand-held<br>pH/conductivity/TDS/Temperature meter complete<br>with pH electrode, conductivity probe of k=1.0 | EC-PCWP300/03K     | 35631-00           |
| Epoxy body double junction pH electrode with 1-m cable.                                                                         | EC-FE72522-01B     | 35641-51           |
| 3 ring SS, Ultem body Electrode with ATC, cell constant = 1.0, 12x110 mm, 1m cable length                                       | EC-CONSEN91W       | 35608-50           |
| "3-in-1" pH / Temperature combination electrode<br>with 1-m cable for waterproof PC 300                                         | EC-FE73528-01W     | 35808-71           |
| Temperature probe for Waterproof PC 300                                                                                         | EC-PHWPTEM-01W     | 35618-05           |
| Carrying Kit with empty bottles                                                                                                 | EC-WPDRY-KIT       | 35632-98           |
| Electrode Storage Solution                                                                                                    | EC-RE-005          | 00653-04           |
| Electrode Cleaning Solution                                                                                                    | EC-DPC-BT          | 00653-06           |

#### Calibration Solutions

| Item                                                                       | Eutech Instruments | Oakton Instruments |
|----------------------------------------------------------------------------|--------------------|--------------------|
|                                                                            | Ordering Code No.  | Ordering Code No.  |
| pH 4.01 buffer solution, 480 ml bottle (1 pint)                            | EC-BU-4BT          | 00654-00           |
| pH 7.00 buffer solution, 480 ml bottle (1 pint)                            | EC-BU-7BT          | 00654-04           |
| pH 10.01 buffer solution, 480 ml bottle (1 pint)                           | EC-BU-10BT         | 00654-08           |
| pH 4.01 buffer sachets, 20 ml x 20 pcs.                                    | EC-BU-4BS          | 35653-01           |
| pH 7.00 buffer sachets, 20 ml x 20 pcs.                                    | EC-BU-7BS          | 35653-02           |
| pH 10.01 buffer sachets, 20 ml x 20 pcs.                                   | EC-BU-10BS         | 35653-03           |
| 1,413 µS KCI Calibration Solution in 480-ml leak-<br>proof bottle (1 pint) | EC-CON-1413BT      | 00653-18           |
| 12.88 mS KCl Calibration Solution in 480-ml leak-<br>proof bottle (1 pint) | EC-CON-1288BT      | 00606-10           |
| 2,764 µS KCI Calibration Solution in 480-ml leak-<br>proof bottle (1 pint) | EC-CON-2764BT      | 00653-20           |
| 10 $\mu$ S conductivity standard sachet, 20 ml x 20 pcs                    | EC-CON-10BS        | 35653-09           |
| 447 µS Conductivity Sachets (20 units x 20 ml per box)                     | EC-CON-447BS       | 35653-10           |
| 1,413 µS Conductivity Sachets(20 units x 20 ml per box)                    | EC-CON-1413BS      | 35653-11           |
| 2,764 µS Conductivity Sachets(20 units x 20 ml per box)                    | EC-CON-2764BS      | 35653-12           |

Note: pH buffer solutions (480-ml bottle/ 1 Pint) have ±0.01 pH accuracy at 25 °C. Conductivity standard solutions have ±1% accuracy at 25°C.

Sachets are individually sealed, single use pouch containing 20 ml of fresh, contamination free calibration solution. pH buffer sachets have  $\pm 0.01$  pH accuracy at 25°C and conductivity sachets have  $\pm 1\%$  accuracy at 25°C.

# 13 ADDENDUM 1: CONDUCTIVITY TO TDS CONVERSION FACTORS

- 1. **Factor** the conductivity to ppm TDS conversion factor. Multiply conductivity by this factor to get ppm TDS for the type of TDS reading needed.
- 2. **442** a formulation that most closely represents the conductivity to ppm relationship, on average, for naturally occurring fresh water.
- TDS Your Material These columns are for you to write in your application-specific conductivity-to-ppm values and conversion factors for future reference.

| Conductivity at 25 °C | TDS KCI   |        | TDS NaCl  |        |
|-----------------------|-----------|--------|-----------|--------|
| Conductivity at 25°C  | ppm Value | Factor | ppm Value | Factor |
| 84 μS                 | 40.38     | 0.5048 | 38.04     | 0.4755 |
| 447 μS                | 225.6     | 0.5047 | 215.5     | 0.4822 |
| 1413 μS               | 744.7     | 0.5270 | 702.1     | 0.4969 |
| 1500 μS               | 757.1     | 0.5047 | 737.1     | 0.4914 |
| 8974 μS               | 5101      | 0.5685 | 4487      | 0.500  |
| 12,880 μS             | 7447      | 0.5782 | 7230      | 0.5613 |
| 15,000 μS             | 8759      | 0.5839 | 8532      | 0.5688 |
| 80 mS                 | 52,168    | 0.6521 | 48,384    | 0.6048 |

### Factor = Actual TDS ÷ Actual Conductivity @ 25 °C

| Conductivity at 25 °C | TDS 442   |        | TDS Your Material |        |
|-----------------------|-----------|--------|-------------------|--------|
| Conductivity at 25 °C | ppm Value | Factor | ppm Value         | Factor |
| 84 μS                 | 50.50     | 0.6563 |                   |        |
| 447 μS                | 300.0     | 0.6712 |                   |        |
| 1413 μS               | 1000      | 0.7078 |                   |        |
| 1500 μS               | 1050      | 0.7000 |                   |        |
| 8974 μS               | 7608      | 0.8478 |                   |        |
| 12,880 μS             | 11,367    | 0.8825 |                   |        |
| 15,000 μS             | 13,455    | 0.8970 |                   |        |
| 80 mS                 | 79,688    | 0.9961 |                   |        |

# 14 ADDENDUM 2: CALCULATING TDS CONVERSION FACTORS

You can calibrate your meter using TDS calibration standard solutions. The calibration standard only needs to give the TDS value at a standard temperature such as 25 °C. To determine the conductivity-to-TDS conversion factor use the following formula:

### Factor = Actual TDS ÷ Actual Conductivity @ 25 °C

#### Definitions:

- Actual TDS: Value from the solution bottle label or as a standard you make using high purity water and precisely weighed salts.
- Actual Conductivity: Value measured using a properly calibrated Conductivity/Temperature meter.

Both the Actual TDS and the Actual Conductivity values must be in the same magnitude of units. For example, if the TDS value is in ppm the conductivity value must be in  $\mu$ S; if the TDS value is in ppt the conductivity value must be in mS.

Check your factor by multiplying the conductivity reading by the factor in the above formula. The result should be in TDS value.

# 15 ADDENDUM 3: CALCULATING TEMPERATURE COEFFICIENTS

To determine the temperature coefficient of your sample solution use this formula:

$$tc = 100 x \frac{C_{T_2} - C_{T_1}}{C_{T_1}(T_2 - 25) - C_{T_2}(T_1 - 25)}$$

Where:

| tc = Temperature coefficient                    | <b>25</b> = 25 °C                 |
|-------------------------------------------------|-----------------------------------|
| <b>C</b> <sub>T1</sub> = Conductivity at Temp 1 | $C_{T2}$ = Conductivity at Temp 2 |
| <b>T</b> <sub>1</sub> = Temp 1                  | $T_2 = \text{Temp } 2$            |

**NOTE:** A controlled temperature water bath is ideal for this procedure.

- 1. Immerse the probe into a sample of your solution and adjust the temperature coefficient to 0% (that is, no compensation) by performing the following:
  - A. From measurement mode, press the **SETUP** key to enter Setup mode.
  - B. Press the  $\blacktriangle$  or  $\triangledown$  keys until the lower display reads P8.0.
  - C. Press the **ENTER** key twice. The lower display reads tCO and the upper display shows the temperature coefficient value.
  - D. Press the  $\mathbf{\nabla}$  key until the upper display shows 0.0.
  - E. Press ENTER key to confirm the value.
  - F. Press CAL/MEAS key twice to return to measurement mode.
- 2. Wait for 5 minutes. Note  $T_1$  and  $C_{T1}$  (conductivity at  $T_1$ ).
- 3. Condition the sample solution and probe to a temperature ( $T_2$ ) that is about 5 °C to 10 °C different from  $T_1$ , and note the conductivity reading  $C_{T_2}$
- **NOTE:** Record your results for future reference. Ideally  $T_1$  and  $T_2$  should bracket your measurement temperature, and should not different by more than 5 °C.
- 4. Calculate the temperature coefficient of your solution according to the formula shown above.
- 5. Enter the temperature coefficient you calculated into the meter.
  - A. From measurement mode, press the **SETUP** key to enter Setup mode.

- B. Press the ▼ key until the lower display reads P8.0.
- C. Press the **ENTER** key twice. The lower display reads tCO and the upper display shows the temperature coefficient value (should be 0, as per step 1 above).
- D. Press the  $\blacktriangle$  key until the upper display shows your calculated temperature coefficient.
- E. Press **ENTER** key to confirm the value.
- F. Press CAL/MEAS key twice to return to measurement mode.

The calculated temperature coefficient will not be applied to all the meter readings.

# 16 ADDENDUM 4: METER FACTORY DEFAULT SETTINGS

Resetting the meter to factory default settings clears all calibration data and most other setup functions you might have changed. The following settings will remain as you have set them:

- Temperature unit of measure (°C or °F)
- The temperature offset calibration value.

NOTE: Conductivity and pH data are cleared separately from each other.

- To clear pH data, see Sub group P4.0 in Section 7.5.
- To clear conductivity/TDS data, see Sub group P9.0 in Section 7.9.1.

| Туре | Parameter                    | Default       | Remarks                                                  |  |  |
|------|------------------------------|---------------|----------------------------------------------------------|--|--|
|      | pH parameters                |               |                                                          |  |  |
| P1.1 | View pH calibration data     |               | No calibration data for 1 <sup>st</sup> buffer, pH 1.68  |  |  |
| P1.2 |                              |               | No calibration data for 2 <sup>nd</sup> buffer, pH 4.01  |  |  |
| P1.3 |                              |               | No calibration data for 3 <sup>rd</sup> buffer, pH 7.00  |  |  |
| P1.4 |                              |               | No calibration data for 4 <sup>th</sup> buffer, pH 10.01 |  |  |
| P1.5 |                              |               | No calibration data for 5 <sup>th</sup> buffer, pH 12.45 |  |  |
| P2.1 | View electrode offset        | 0.00 mV       | No offset adjustment                                     |  |  |
| P2.2 | View electrode slope         | 100.0 %       | No slope adjustment                                      |  |  |
| P3.1 | Ready indicator              | Ready On      | Ready indicator on; auto endpoint off                    |  |  |
| P3.2 | # pH calibration points      | 3             | 3 pH calibration points available (1 – 5 pt range)       |  |  |
| P3.3 | °C or °F                     | No default    | °C or °F remains as selected                             |  |  |
| P4.0 | pH factory default           | No            | Retains your current settings                            |  |  |
|      | Conductivity and TDS param   | eters         |                                                          |  |  |
| P5.1 | Viewing conductivity or TDS  |               | No calibration data for range 1 (see Section 4.4)        |  |  |
| P5.2 | calibration data             |               | No calibration data for range 2 (see Section 4.4)        |  |  |
| P5.3 |                              |               | No calibration data for range 3 (see Section 4.4)        |  |  |
| P5.4 |                              |               | No calibration data for range 4 (see Section 4.4)        |  |  |
| P5.5 |                              |               | No calibration data for range 5 (see Section 4.4)        |  |  |
| P6.1 | Viewing conductivity or TDS  | 1.0           | No offset for effective cell constant for range 1.       |  |  |
| P6.2 | Calibration data             | 1.0           | No offset for effective cell constant for range 2        |  |  |
| P6.3 |                              | 1.0           | No offset for effective cell constant for range 3        |  |  |
| P6.4 |                              | 1.0           | No offset for effective cell constant for range 4        |  |  |
| P6.5 |                              | 1.0           | No offset for effective cell constant for range 5        |  |  |
| P7.1 | Ready indicator              | Ready On      | Ready indicator on; auto endpoint off                    |  |  |
| P7.2 | °C or °F                     | No default    | °C or °F remains as selected                             |  |  |
| P7.3 | ATC on or off                | ATC on        | —                                                        |  |  |
| P7.4 | TDS factor                   | 0.5           | Adjustable from 0.4 to 1.0                               |  |  |
| P8.1 | Temperature coefficient      | 2.1 % per ° C | Adjustable from 0 to 10%                                 |  |  |
| P8.2 | Normalization temperature    | 25° C         | Adjustable from 15 to 30° C                              |  |  |
| P9.0 | Conductivity factory default | No            | Retains your current settings                            |  |  |

# 17 ADDENDUM 5: SELECTING USA OR NIST BUFFER SET IN P3.3

As mentioned in Section 7.4: P3.3, program P3.3 lets select between USA and NIST buffer sets:

USA: pH 1.68, 4.01, 7.00, 10.01, 12.45

NIST: pH 1.68, 4.01, 6.86, 9.18, 12.45

Factory default is USA buffer set.

#### From measurement mode

- 1. Press the **MODE** key to select pH measurement mode.
- 2. Press SET key to enter Setup mode.
- Press the ▲ or ▼ key to scroll through subgroups until you view parameter P3.0.
- 4. Press **ENTER** three times to select parameter P3.3.
- Press the ▲ or ▼ keys to toggle between USA and NIST buffer sets.
- Press ENTER key to confirm selection and to return to the subgroup menu. Press CAL/MEAS key to return to measurement mode.

See Figure 44.

| SETUP |            |
|-------|------------|
|       | usa        |
| 4     | p33        |
|       |            |
| SETUP | <b>C</b> 1 |
|       | שכח        |
| 25    | p33        |

Figure 44: Selecting USA or NIST buffer set

# **18 WARRANTY**

This meter is supplied with a **three** -year warranty, **six**-month warranty for probe against significant deviations in material and workmanship.

If repair or adjustment is necessary and has not been the result of abuse or misuse within the designated period, please return – freight pre-paid – and correction will be made without charge. Eutech Instruments/ Oakton Instruments will determine if the product problem is due to deviations or customer misuse.

Out of warranty products will be repaired on a charged basis.

### Exclusions

The warranty on your instrument shall not apply to defects resulting from:

- Improper or inadequate maintenance by customer
- Unauthorized modification or misuse
- Operation outside of the environment specifications of the products

# **19 RETURN OF ITEMS**

Authorization must be obtained from our Customer Service Department or authorized distributor before returning items for any reason. A "Return Goods Authorization" (RGA) form is available through our authorized distributor. Please include data regarding the reason the items are to be returned. For your protection, items must be carefully packed to prevent damage in shipment and insured against possible damage or loss. Eutech Instruments/ Oakton Instruments will not be responsible for damage resulting from careless or insufficient packing. A restocking charge will be made on all unauthorized returns.

NOTE: Eutech Instruments Pte Ltd/ Oakton Instruments reserves the right to make improvements in design, construction, and appearance of products without notice.

### NOTES

### NOTES

For more information on Eutech Instruments/ Oakton Instruments' products, contact your nearest distributor or visit our website listed below:

| Oakton Instruments                                                   | Eutech Instruments Pte Ltd.                                                       | Distributed by: |
|----------------------------------------------------------------------|-----------------------------------------------------------------------------------|-----------------|
| P.O Box 5136,<br>Vernon Hills, IL60061, USA<br>Fax: (1) 847-247-2984 | Blk 55, Ayer Rajah Crescent,<br>#04-16/24 Singapore 139949<br>Tel: (65) 6778 6876 |                 |
| www.4oakton.com                                                      | Fax: (65) 6773 0836                                                               |                 |
| www.oaktoninstruments.com                                            | E-mail: <u>marketing@eutechinst.com</u><br>Web-site: <u>www.eutechinst.com</u>    |                 |
|                                                                      |                                                                                   |                 |